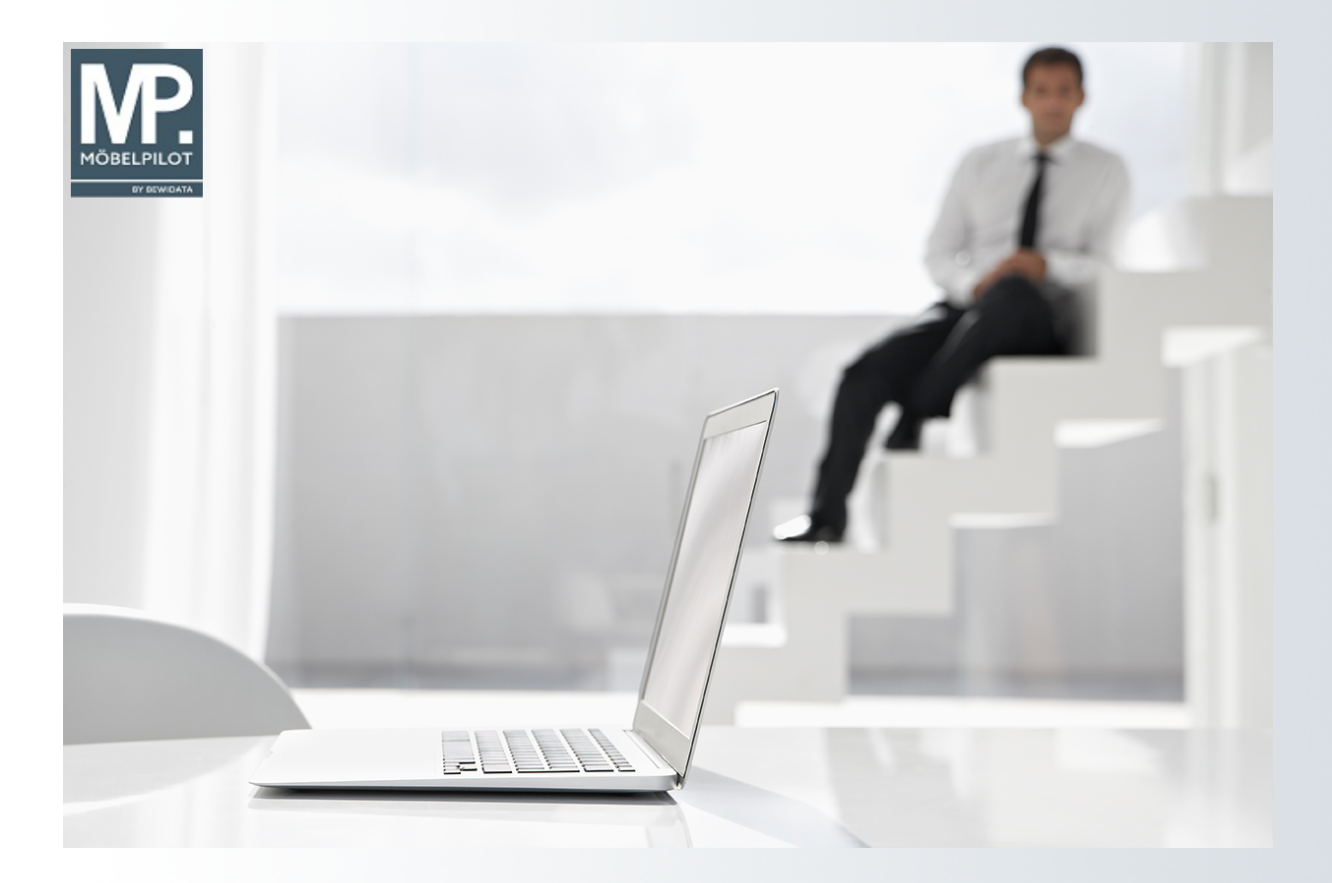

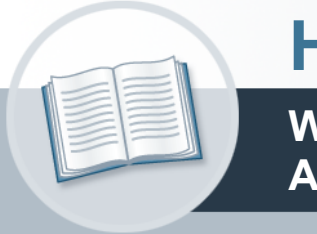

# Handbuch

Wie erfasse ich im Formular "Erfassen Aufträge" einen Kaufvertrag?

## Urheberrecht und Haftung

Dieses Handbuch enthält urheberrechtlich geschützte Informationen. Ohne ausdrückliche schriftliche Genehmigung der *bewidata* Unternehmensberatung und EDV-Service GmbH, Isaac-Fulda-Allee 9, 55124 Mainz ist es nicht gestattet, das gesamte Handbuch oder Texte daraus zu reproduzieren, zu speichern oder in irgendeiner Form zu übertragen, zu vervielfältigen oder zu verbreiten.

Die Firma *bewidata* Unternehmensberatung und EDV-Service GmbH übernimmt für den Inhalt dieses Handbuches und damit im Zusammenhang stehende geschäftliche Vorgänge keinerlei Garantie. Das gilt auch für hierin enthaltene Fehler und möglicherweise dadurch entstehende Fehlfunktionen in der Arbeit mit den hier beschriebenen Programmen. Die *bewidata* GmbH behält sich vor, ohne vorherige Ankündigung dieses Handbuch von Zeit zu Zeit auf den neuesten Stand zu bringen. Änderungen der Bildschirmmasken behalten wir uns ebenfalls vor.

**Hinweis**: Alle in diesem Handbuch abgebildeten Screenshots wurden mit einem aktuellen Webbrowser wie Google Chrome, Firefox oder Microsoft Edge erstellt. Abweichungen zu anderen Browsern behalten wir uns vor.

#### Impressum

*bewidata* Unternehmensberatung und EDV-Service GmbH Isaac-Fulda-Allee 9 55124 Mainz Telefon 06131 63920 Telefax 06131 639266

Geschäftsführer: Hans-Jürgen Röhrig - Handelsregister Mainz HRB 4285

#### Support Rufnummern

| Durchwahl 1 | Telefon 06131 639272 |
|-------------|----------------------|
| Durchwahl 2 | Telefon 06131 639226 |
| Durchwahl 3 | Telefon 06131 639227 |
| _           |                      |

| Fax:     | 06131 611618           |
|----------|------------------------|
| E-Mail:  | support@moebelpilot.de |
| Homepage | www.moebelpilot.de     |

#### Hotline Zeiten

| Montag bis Donnerstag | 9.00 – 17.30 Uhr |
|-----------------------|------------------|
| Freitag               | 9.00 – 16.30 Uhr |

## Inhaltsverzeichnis

| URHEBERRECHT UND HAFTUNG                                                      |
|-------------------------------------------------------------------------------|
| IMPRESSUM                                                                     |
| AUFTRAGSKOPF ANLEGEN                                                          |
| Formular: Erfassen Aufträge4<br>Formularreiter: Auftragskopf und Information4 |
| AUFTRAGSPOSITION MIT KATALOGARTIKEL ERFASSEN                                  |
| Formular: Bearbeiten Auftragspositionen                                       |
| Formular: Artikelkonditionen pro Lieferant                                    |
| AUFTRAGSPOSITION MIT ANGELEGTEM ARTIKEL ERFASSEN                              |
| Formular: Bearbeiten Auftragspositionen                                       |
| Formular: Warenherkunft festlegen                                             |
| Formular: Bearbeiten Auftragspositionen17<br>Formularreiter: Artikel          |
| Formular: Positionsunterteile                                                 |
| Formular: Bearbeiten Auftragspositionen                                       |
| Optimierte Positionserfassung                                                 |
| Formular: Bearbeiten Auftragspositionen                                       |
| AUFTRAGSERFASSUNG ABSCHLIESSEN                                                |
| Formular: Erfassen Aufträge                                                   |

Ð

## Auftragskopf anlegen

#### Formular: Erfassen Aufträge

#### Formularreiter: Auftragskopf und Information

Öffnen Sie, wie bereits an anderer Stelle beschrieben, zunächst das Kunden-Stammblatt und rufen Sie sich dann das Formular **Erfassen Aufträge** auf. Danach legen Sie zunächst den Auftragskopf an. Wechseln Sie bei Bedarf zur Registerkarte **Information**, um ggf. Hinweise für Ihr Auslieferpersonal einzupflegen.

| Erfassen Aufträge            | Flottmann<br>? $\leftarrow$ Q | » =                          | Suchen (<br>< > > <b>) 1 1</b> | alt+s)<br>🖿 🚮 🚮 🚝        | م<br>1   |         |
|------------------------------|-------------------------------|------------------------------|--------------------------------|--------------------------|----------|---------|
|                              |                               |                              |                                | 38 <u>-</u> 7 <b>6 6</b> | <b>1</b> | BY BEWI |
| Auftragsk                    | Konditionen S                 | tatus Prüfung                |                                |                          |          |         |
| Auftragsnummer               |                               |                              | 438214                         | →Auftragsübersicht       |          |         |
| >                            |                               |                              |                                |                          |          |         |
| Auftragsart<br>Kundenauftrag | 0 <u>Filiale</u>              | 2 -                          | Möbel 🖌 <u>Auftragsdatum</u>   | 22.10.2024 🖬             |          |         |
| >                            |                               |                              |                                |                          |          |         |
| Kundennummer                 | 111 🛱 🖹 🛃                     | Anger, 71522<br>Backnang, DE | anderem Kunden zuordnen        | ۹ +                      |          |         |
| > Kundendaten                |                               | 0.                           |                                |                          |          |         |
| Tel. Priv.: 📞 02106/59754    |                               |                              |                                |                          |          |         |
| abweichende Kommission/Proj  |                               |                              | Ansprechpartner Kunde          |                          |          |         |
| Auslieferkennzeichen         | 1 - schnellstens              | ~                            | Auslieferung bis               | 50.2024 KW               | 🖬 🎫      |         |
| Bestellkennzeichen           | 1 - schnellstens              | ~                            | Gewünschter Anliefertermin     | 49.2024 KW               | 🖬 🏘      |         |
| Verkäufer 1                  | AG Q                          | Achim Grundmann              | Anteil % 1                     |                          | 100      |         |
| Verkäufer 2                  | Q                             |                              | Anteil % 2                     |                          | 0        |         |

1 Klicken Sie auf den Hyperlink Information.

| Auftragskopf Information Konditionen Status | <ul> <li>« &lt; &gt; »</li> <li>• </li> <li>• </li></ul> | Suchen (Alt+s)     | а<br>В 🛃 Мов |
|---------------------------------------------|----------------------------------------------------------------------------------------------------|--------------------|--------------|
| Auftragsnummer                              | 438214                                                                                                    | →Auftragsübersicht | ht           |
| > Zuordnung                                 |                                                                                                    |                    |              |
| Zuständiger Mitarbeiter                     |                                                                                                    |                    | ~            |
| Textbaustein-Auswahl                        | Auftragsinformation                                                                                                    |                    |              |
|                                             | ~                                                                                                    |                    |              |
|                                             |                                                                                                    |                    |              |
| Taythaustain Auswahl                        | Lioforbinwoic                                                                                                    |                    | li.          |
| TEXIDAUSIEIT-AUSWATT                        | Liereminweis                                                                                                    |                    |              |
|                                             | 2                                                                                                    |                    |              |
|                                             |                                                                                                    |                    |              |

2 Klicken Sie auf das Eingabefeld Lieferhinweis.

| Erfassen Aufträge Uli Flottmann          Image: Image International Provided Automation         Image: Image International Provided Automation         Image: Image International Provided Automation         Image International Provided Automation         Image Internation      < | Suchen (Alt+s)                       |   |
|----------------------------------------------------------------------------------------------------|--------------------------------------|---|
| Auftragskopf Information Konditionen Status Auftragsnummer                                                                                                    | Prüfung<br>438214 →Auftragsübersicht |   |
| Zuordnung Zuständiger Mitarbeiter                                                                                                    |                                      | × |
| Textbaustein-Auswahl                                                                                                    | Auftragsinformation                  |   |
|                                                                                                    | ~                                    |   |
| Textbaustein-Auswahl                                                                                                    | Lieferhinweis                        |   |
|                                                                                                    | ✓ 30 Minuten vor Anlieferung anrufen | 8 |

3 Geben Sie 30 Minuten vor Anlieferung anrufen im Feld Lieferhinweis ein.

4 Klicken Sie auf die Schaltfläche Speichern.

| Erfassen Aufträge Uli Flottmann                                                                                                    | Suchen (Alt+s)                               | Suchen (Alt+s) Q |  |
|----------------------------------------------------------------------------------------------------|----------------------------------------------|------------------|--|
| ■       ●       ●       ?       ←       Q       ■       ≪         ■       ●       ●       ●       ●       ●       ●       ≪         ■       ●       ●       ●       ●       ●       ●       ●       ≪         ■       ●       ●       ●       ●       ●       ●       ●       ●       ●       ●       ●       ●       ●       ●       ●       ●       ●       ●       ●       ●       ●       ●       ●       ●       ●       ●       ●       ●       ●       ●       ●       ●       ●       ●       ●       ●       ●       ●       ●       ●       ●       ●       ●       ●       ●       ●       ●       ●       ●       ●       ●       ●       ●       ●       ●       ●       ●       ●       ●       ●       ●       ●       ●       ●       ●       ●       ●       ●       ●       ●       ●       ●       ●       ●       ●       ●       ●       ●       ●       ●       ●       ●       ●       ●       ●       ●       ●       ●       ●       ●< | < > 5 12 12 12 12 12 12 12 12 12 12 12 12 12 | •                |  |
| Auftragskopf Information Konditionen Status Prüfur                                                                                                    | g                                            |                  |  |
| Zuordnung                                                                                                    | 430214                                       |                  |  |
| Zuständiger Mitarbeiter                                                                                                    |                                              | ~                |  |
| Textbaustein-Auswahl                                                                                                    | Auftragsinformation                          |                  |  |
| ~                                                                                                    |                                              |                  |  |
|                                                                                                    |                                              |                  |  |
| Textbaustein-Auswahl                                                                                                    | Lieferhinweis                                | h.               |  |
| ~                                                                                                    | 30 Minuten vor Anlieferung anrufen           |                  |  |

5 Klicken Sie auf die Schaltfläche **Positionen erfassen**.

## Auftragsposition mit Katalogartikel erfassen

#### Formular: Bearbeiten Auftragspositionen

#### Formularreiter: Artikel

Ð

Starten Sie die Erfassung eines Katalogartikels mit der Eingabe der Lieferantennummer. Bei Bedarf, können Sie die Nummer auch mit Hilfe der im Feld eingebauten Suchfunktion herausfinden.

| Bearbeiten Auftragspositionen Uli Flottr     | nann Such           | ien (Alt+s) Q                       | I N/C    |
|----------------------------------------------|---------------------|-------------------------------------|----------|
| V 🗎 🕽 🥫 ? 🗧 Q 📾                              | « < > » 🖣           |                                     | MÖBELPIL |
| Artikel * Preise * Infos Status Prüfung      |                     |                                     |          |
| <u>Auftragsnummer</u><br>Pos.                | 438214 (Anger)<br>+ | →Auftragsübersicht<br>→Auftragskopf |          |
| > Beschreibung                               |                     |                                     | 1        |
| Artikelnummer                                | <u>। ९ 🐎 î 🗄</u>    | \$                                  |          |
| Lieferant                                    | 6                   | Q                                   |          |
| Dienstleistung-/Wertberichtigung Rekla/Ersat | tten 🗌 Auf Bes      | tellungsdruck verzichten            |          |
| Artikelbezeichnung                           |                     | ~                                   |          |
| Modellbezeichnung                            |                     |                                     |          |
|                                              |                     |                                     |          |

<sup>6</sup> Klicken Sie auf das Eingabefeld **Lieferant**.

| Bearbeiten Auftragspositionen Uli Flottmann                                                                                          | Suchen (Alt+s) Q<br>< > ≫ 0, ∞ ~                                                                   | MÖBELPILOT<br>BY BEWIGATA |
|----------------------------------------------------------------------------------------------------|----------------------------------------------------------------------------------------------------|---------------------------|
| Artikel* Preise* Infos Status Prüfung Auftragsnummer Pos. Reschersichers                                                             | 438214 (Anger) →Auftragsübersicht<br>→Auftragskopf<br>+                                            |                           |
| Artikelnummer Lieferant Dienstleistung-Wertberichtigung Rekla/Ersatzt Artikelbezeichnung Modellibezeichnung Modellibezeichnung Kunde | 70022-99999 Q S T L S<br>70022 Q DECKER-Kollektion<br>Auf Bestellungsdruck verzichten<br>Sideboard |                           |

- 7 Geben Sie 70022 im Feld Lieferant ein.
- <sup>8</sup> Geben Sie **Sideboard** im Feld **Artikelbezeichnung** ein.

| Bearbeiten Auftragspositionen       Uli Flottmann         Image: Status Profung       Image: Status Profung | Suchen (Alt+s)             | ्        |  |
|----------------------------------------------------------------------------------------------------|----------------------------|----------|--|
| Auftragsnummer                                                                                              | 438214 (Anger) →Auftragsüb | persicht |  |
| Pos.                                                                                                    | +                          |          |  |
| > Beschreibung                                                                                              |                            |          |  |
| Artikelnummer                                                                                               | 70022-99999 🔍 🐎 🏹 🏗 🏝      |          |  |
| Lieferant                                                                                                   | 70022 Q DECKER-Koll        | lektion  |  |
| Dienstleistung-/Wertberichtigung Rekla/Ersatzteil                                                           | Auf Bestellungsdruck verz  | ichten   |  |
| Artikelbezeichnung                                                                                          | Sideboard                  | <b>~</b> |  |
| Modellbezeichnung                                                                                           | Faro 6.0                   |          |  |
| Modellbezeichnung Kunde                                                                                     |                            |          |  |
| Kundentext                                                                                                  |                            |          |  |

## <sup>9</sup> Geben Sie **Faro 6.0** im Feld **Modellbezeichnung** ein.

| Artikel * Preise * Infos Status Prüfung | < > » Q<br>Ø Ø Q III                                                                                                    | Suchen (Alt+s)                                                    | a<br>. 🖪 | мов |
|-----------------------------------------|----------------------------------------------------------------------------------------------------|-------------------------------------------------------------------|----------|-----|
| Auftragsnummer                          | 438214 (Anger)                                                                                                    | →Auftragsübersicht<br>→Auftragskopf                               |          |     |
| Pos.                                    | Ŧ                                                                                                    |                                                                   | _        |     |
| Artikelnummer<br>Lieferant              | 70022-99999 Q 为 👔                                                                                                    | C DECKER-Kollektion                                               |          |     |
| Dienstleistung-/Wertberichtigung        | Au                                                                                                    | uf Bestellungsdruck verzichten                                    |          |     |
| Artikelbezeichnung                      | Sideboard                                                                                                    |                                                                   | <b>~</b> |     |
| Modellbezeichnung                       | Faro 6.0                                                                                                    |                                                                   |          |     |
| Modellbezeichnung Kunde                 | Faro 6.0                                                                                                    |                                                                   |          |     |
| Kundentext 15                           | Kernbuche massiv, n<br>1 Tür mittig mit Ho<br>4 Schubkästen mitti<br>1 Tür mit Holzfüllu<br>2 Holzböden<br>ca. B 185 cm, T 48 | atur geoit<br>Dizfüllung links<br>ig<br>ing rechts<br>cm, H 84 cm |          |     |
| abweichender Bestelltext                |                                                                                                    |                                                                   | 600 C    |     |

10

Geben Sie Kernbuche massiv, natur geölt im Feld Kundentext ein.

Beginnen Sie nun mit der näheren Beschreibung des Artikels. Hierfür steht Ihnen das Feld Kundentext als unbegrenztes Textfeld zur Verfügung. Der hier eingepflegte Text wird beim Verlassen des Feldes automatisch in das nachfolgende Feld als **Bestelltext** übernommen und kann dort ggf. noch angepasst werden.

- Geben Sie **1 Tür mittig mit Holzfüllung links** im Feld **Kundentext** ein.
- Geben Sie **4 Schubkästen mittig** im Feld **Kundentext** ein.
- Geben Sie **1 Tür mit Holzfüllung rechts** im Feld **Kundentext** ein.
- Geben Sie **2 Holzböden** im Feld **Kundentext** ein.
- <sup>15</sup> Geben Sie ca. B 185 cm, T 48 cm, H 84 cm im Feld Kundentext ein.

| > | Bearbeiten Auftragspo                                                                                      | sitionen Uli Flottmann<br>? ←, Q 📑 ≪ | < > »<br>Ø Ø 尾 1                                                                                                    | Suchen (Alt+s)                                                                                                    | Q<br>🔒 🖥 |   |
|---|----------------------------------------------------------------------------------------------------|--------------------------------------|----------------------------------------------------------------------------------------------------|----------------------------------------------------------------------------------------------------|----------|---|
|   | Artikel * Preise * Infos abweichender Bestelltext                                                          | Status Prüfung                       | 4 Schubkästen mi<br>1 Tür mit Holzfü<br>2 Holzböden<br>ca. B 185 cm, T<br>Kernbuche massiv<br>1 Tür mittig mit<br>4 Schubkästen mi<br>1 Tür mit Holzfü<br>2 Holzböden | ttig<br>illung rechts<br>48 cm, H 84 cm<br>, natur geölt<br>: Holzfüllung links<br>ittig<br>illung rechts                                          |          |   |
|   | Verbands-WGS 16<br>Hauptwarengruppe<br>Unterwarengruppe<br>Sortiment<br>Menge<br>Einheit<br>Bestellung via | Q<br>Q<br>1 - Stueck V<br>2 - Fax V  | Warenherkuntt         7.           Zone         9.           Best.Empfänger         F.                                                                                | Sohlafammer<br>Jugendämmer<br>Wöhnen<br>Küchen-Bad<br>Polstermöbel<br>Sessimmer<br>Kleinmöbel<br>Matratae und Zubeho<br>Sodewaren<br>Fabhsortiment | ~        |   |
|   | Bestellung gesperrt bis                                                                                    | C C                                  |                                                                                                    | □ Storno                                                                                                    |          | _ |

Geben Sie 3642 im Feld Verbands-WGS ein.

| Bearbeiten Auftragsp     | OSITIONEN Uli Flottmann   | Sucher                                                                                                    | (Alt+s)                    | Q           |                           |
|--------------------------|---------------------------|----------------------------------------------------------------------------------------------------|----------------------------|-------------|---------------------------|
|                          | ? <del>&lt;</del> , Q 🖶 « | < > » 🖻 🔍 🛤                                                                                                    | <b>- k</b>                 |             | MÖBELPILOT<br>BY ERWIDATA |
| Artikel * Preise * Infos | Status Prüfung            | 4 Schubkästen mittig<br>1 Tür mit Holzfüllung rec<br>2 Holzböden<br>ca. B 185 cm, T 48 cm, H                                                                                                    | hts<br>84 cm               | ×           |                           |
| abweichender Bestelltext |                           | Kernbuche massiv, natur g<br>1 Tür mittig mit Holzfüll<br>4 Schubkästen mittig<br>1 Tür mit Holzfüllung rec<br>2 Holzböden                                                                                                    | eölt<br>ung links<br>hts   | ÷<br>//     |                           |
| Verbands-WGS             | 3642                      | Wohnen / Vitrin                                                                                                    | en, Highboard, Sideboard / | Modern / Ma |                           |
| Hauptwarengruppe         | 3 - Wohnzimmer            | <ul> <li>Image: A set of the set of the</li></ul> |                            |             |                           |
| Unterwarengruppe         | 3642 0                    | 2                                                                                                    |                            |             |                           |
| Sortiment                |                           | /                                                                                                    |                            |             |                           |
| > Menge und Lieferung    |                           |                                                                                                    |                            |             |                           |
| Menge 17                 |                           | 1 Warenherkunft                                                                                                    | 1                          |             |                           |
| Einheit                  | 1 - Stueck 🗸              | Zone                                                                                                    |                            | ~           |                           |
| Bestellung via           | 2 - Fax                   | <ul> <li>Best.Empfänger</li> </ul>                                                                                                    |                            | ~           |                           |
| Bestellung gesperrt bis  |                           | 1                                                                                                    | □ Storno                   |             |                           |

Geben Sie **1** im Feld **Menge** ein.

Bei der Erfassung eines Katalog-Artikels setzt MÖBELPILOT die Warenherkunft automatisch auf Bestellung.

18

i

Klicken Sie auf das Auswahlfeld Bestellung via.

Das Auswahlfeld **Bestellung via** ist mit der im Lieferanten-Stammblatt hinterlegten Vorgabe belegt.

| > | Bearbeiten Auftragspo                                                    | ositionen Uli Flottmann<br>? ←, Q = ≪                         | Sucher                                                                                                    | (Alt+s) 🐔 🖬 💺                  | م<br>ال   | MÖBELPILOT<br>BY ENVIRATA |
|---|--------------------------------------------------------------------------|---------------------------------------------------------------|----------------------------------------------------------------------------------------------------|--------------------------------|-----------|---------------------------|
|   | Artikel * Preise * Infos                                                 | Status Prüfung                                                | 4 Schubkästen mittig<br>1 Tür mit Holzfüllung rec<br>2 Holzböden<br>ca. B 185 cm, T 48 cm, H                               | hts<br>84 cm                   | ×         |                           |
|   | abweichender Bestelltext                                                 |                                                               | Kernbuche massiv, natur g<br>1 Tür mittig mit Holzfüll<br>4 Schubkästen mittig<br>1 Tür mit Holzfüllung rec<br>2 Holzböden | eölt<br>ung links<br>hts       |           |                           |
|   | Verbands-WGS<br><u>Hauptwarengruppe</u><br>Unterwarengruppe<br>Sortiment | 3642<br>0 - Drucker<br>1 - E-Mail                             | Wohnen / Vitrin                                                                                                    | en, Highboard, Sideboard / Mod | lern / Ma |                           |
|   | Menge und Lieferung<br>Menge<br>Einheit                                  | 2 - Fax<br>3 - EDI<br>4 - EDI + E-Mail<br>6 - EDI over Broker | Warenherkunft<br>Zone                                                                                                    | 1                              | ~         |                           |
|   | Bestellung via                                                           | 2 - Fax 💙                                                     | Best.Empfänger                                                                                                    | C Stormo                       | ~         | _                         |

Klicken Sie auf den Listeneintrag E-Mail.

|   | Bearbeiten Auftragspositionen Uli FIO | Suchen (Alt+s) Q                                                                                        |  |
|---|---------------------------------------|----------------------------------------------------------------------------------------------------|--|
| > |                                       | « < > » 🖣 🗞 🖷 💺 📬 💺 🔹                                                                                   |  |
|   | A 20 Preise * Infos Status Prüfung    |                                                                                                    |  |
|   |                                       | 4 Schubkästen mittig<br>1 Tür mit Holzfüllung rechts<br>2 Holzböden v<br>ca. B 185 cm, T 48 cm, H 84 cm |  |
|   | abweichender Bestelltext              | Kernbuche massiv, natur geölt<br>1 Tür mittig mit Holzfüllung links<br>4 Schuhkästan mittig             |  |

20 Klicken Sie auf die Registerkarte **Preise**.

| _  |                                                           |                               |                                     |                          |
|----|-----------------------------------------------------------|-------------------------------|-------------------------------------|--------------------------|
|    | Bearbeiten Auftragspositionen Uli Flottmann               | Suchen (                      | Alt+s) Q                            |                          |
| 22 |                                                           | : < > » 2 0<br>1 h d # 0 2    | ● -= & ⊆ <mark>.</mark>             | MÖBELPILOT<br>BY BRWOATA |
|    | Artikel * Preise * Infos Status Prüfung                   |                               |                                     |                          |
|    | Auftragsnummer                                            | 438214 (Anger)                | →Auftragsübersicht<br>→Auftragskopf |                          |
|    | Pos.                                                      | +                             |                                     |                          |
|    | Position ist nicht auslieferungsfähig, nicht ausgeliefert |                               |                                     |                          |
|    | >                                                         |                               |                                     |                          |
|    | Set-Preis aus Unterteilen zusammenstellen                 | 0 - keine Zusammenstellung    | ~                                   |                          |
|    | > Verkaufspreise                                          |                               |                                     |                          |
|    | Umsatzsteuer 1 - 19.00 Ust.                               | Umsatzsteuer für Netto-Berech | 1 - 19.00 Ust. 🗸                    |                          |
|    | Einzel-Verkaufspreis 21 € 2498                            | Einzel-VK ohne MwSt           | € 0,00                              |                          |
|    |                                                           |                               |                                     |                          |

21

22

Ð

Geben Sie 2498 im Feld Einzel-Verkaufspreis ein.

Klicken Sie auf die Schaltfläche Speichern.

Die Erfassung eine Katalog-Artikels ist hiermit abgeschlossen. Wenn Ihnen an dieser Stelle aber bereits die Einkaufs-Konditionen bekannt sind, dann sollten Sie die Werte im nächsten Schritt einpflegen.

Ð

| Bearbeiten Auftragspositionen Uli Flottmann                            |                                              |     | Suche                                                       | Suchen (Alt+s) Q                    |      |    |        |
|------------------------------------------------------------------------|----------------------------------------------|-----|-------------------------------------------------------------|-------------------------------------|------|----|--------|
|                                                                        | 7 🗧 २ 🕹                                      | = « | < > > 🗦 🐥 📓                                                 | 23 🔞 📲  <br>🚴 🧩 攳                   | 2 -2 | MČ | ÖBELPI |
| Artikel Preise Infos                                                   | Status Prüfung                               |     | 428014 (Anger)                                              | Auffragaübaraiaht                   |      |    |        |
| <u>Auftragsnummer</u><br><u>Pos.</u>                                   |                                              |     | 438214 (Anger)                                              | →Auttragsubersicht<br>→Auftragskopf |      |    |        |
| Position ist nicht auslieferungst                                      | ähig, nicht ausgeliefert                     |     |                                                             |                                     |      |    |        |
| N                                                                      |                                              |     |                                                             |                                     |      |    |        |
| 1                                                                      | Set-Preis aus Unterteilen zusammenstellen    |     |                                                             |                                     |      |    |        |
| Set-Preis aus Unterteilen zus                                          | sammenstellen                                |     | 0 - keine Zusammenstellung                                  |                                     | ~    |    |        |
| Set-Preis aus Unterteilen zus Verkaufspreise                           | sammenstellen                                |     | 0 - keine Zusammenstellung                                  |                                     | *    |    |        |
| Set-Preis aus Unterteilen zus<br>Verkaufspreise<br><u>Umsatzsteuer</u> | sammenstellen<br><mark>1 - 19.00 Ust.</mark> | ~   | 0 - keine Zusammenstellung<br>Umsatzsteuer für Netto-Berech | 1 - 19.00 Ust.                      | ~    |    |        |
| Set-Preis aus Unterteilen zus Verkaufspreise Umsatzsteuer              | sammenstellen<br>1 - 19.00 Ust.              | ×   | 0 - keine Zusammenstellung<br>Umsatzsteuer für Netto-Berech | 1 - 19.00 Ust.                      | *    |    |        |

Klicken Sie auf die Schaltfläche Artikel-Konditionen.

#### Formular: Artikelkonditionen pro Lieferant

| <b>25</b><br>> | Auftragskonditione | n pro Lie<br>? ←, ( | eferant णाम<br>२ 🖶 ≪                                      | ottmann                                  | > 🦛                 | Suchen (Alt+    | s) |               | Q |  | мö | BELPILOT<br>BY BEWIDATA | Â |
|----------------|--------------------|---------------------|-----------------------------------------------------------|------------------------------------------|---------------------|-----------------|----|---------------|---|--|----|-------------------------|---|
|                | allgemein Prüfung  |                     |                                                           |                                          |                     |                 |    |               |   |  |    |                         |   |
|                | Rabatt 1           |                     | Bezeichnung                                               |                                          |                     |                 |    |               |   |  |    |                         |   |
|                | Rabatt 2           |                     | Bezeichnung                                               |                                          |                     |                 |    |               |   |  |    |                         |   |
|                | Rabatt 3           |                     | Bezeichnung                                               |                                          |                     |                 |    |               |   |  |    |                         |   |
|                | Rabatt 4           |                     | Bezeichnung                                               |                                          |                     |                 |    | Setzen        |   |  |    |                         |   |
|                |                    |                     |                                                           |                                          |                     |                 |    | •             | · |  |    |                         |   |
|                | Rabatt 5           |                     | Bezeichnung                                               |                                          |                     |                 |    | Setzen        |   |  |    |                         |   |
|                |                    |                     |                                                           |                                          |                     |                 |    |               | · |  |    |                         |   |
|                | Skonto % incl.Sof  | 5                   | Sofortbonus %                                             |                                          |                     |                 | 0  |               |   |  |    |                         |   |
|                | Skonto Tage        | 45                  | Netto Tage                                                |                                          |                     |                 | 30 |               |   |  |    |                         |   |
|                | Zuschlag           |                     | Zuschlagart                                               | 0 - Wert                                 | ~                   | nach/vor Skonto | 0  | - nach Skonto | ~ |  |    |                         |   |
|                | Abschlag           |                     | Abschlagart                                               | 0 - Wert                                 | ~                   | nach/vor Skonto | 0  | - nach Skonto | ~ |  |    |                         |   |
|                | Netto-Nett 24      | 1155                | Einzel-VK-Preis                                           | neu berechner                            | ı                   |                 |    |               |   |  |    |                         |   |
|                |                    |                     | <ul> <li>Kalk. der Pos</li> <li>Soll-Kalk. der</li> </ul> | sition 205,00 festi<br>r Lieferantenkond | nalten<br>lition 20 | 5,00 festhalten |    |               |   |  |    | _                       |   |

Formularreiter: Allgemein

Pflegen Sie in diesem Formular, soweit bekannt, die Artikelkonditionen ein. Das erleichtert im weiteren Verlauf die AB- und Rechnungskontrolle. Zudem wird die Aussagekraft der Statistiken von Anfang an zuverlässiger.

- 24 Geben Sie 1155 im Feld Netto-Netto-EK ein.
- 25 Klicken Sie auf die Schaltfläche **Speichern**.

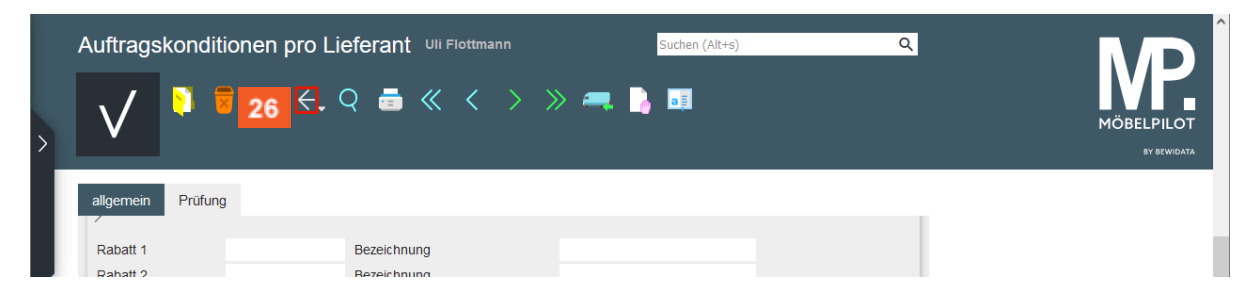

Ð

Klicken Sie auf die Schaltfläche Zurück.

|   | Bearbeiten Auftragsposit                                                                                                    | ionen Uli Flottmann         | Suchen (Alt+s)                           |  |
|---|----------------------------------------------------------------------------------------------------|-----------------------------|------------------------------------------|--|
| > | 27 ■ ? ?<br>27 ■ ? ?<br>27 ■ ? ?<br>28 = ?<br>27 ■ ?<br>27 ■ ?<br>27 ■ ?<br>27 ■ ?<br>27 ■ ?<br>27 ■ ?<br>27 ■ ?<br>27 ■ ?<br>27 ■ ?<br>27 ■ ?<br>27 ■ ?<br>27 ■ ?<br>27 ■ ?<br>27 ■ ?<br>27 ■ ?<br>28 = ?<br>28 = ? | ←, Q 📾 « < ><br>🖥 🖪 🖛 📮 👊 💱 | » 🚴 🗎 🗎 % 🔫 🛼<br>🌲 🖡 🌆 🔝 🥗 🦉 💄           |  |
|   | Artikel Preise Infos Status                                                                                                    | Prüfung                     |                                          |  |
|   | Auftragsnummer                                                                                                    | 438214 (An                  | ger) →Auftragsübersicht<br>→Auftragskopf |  |

Beginnen Sie mit der Erfassung einer weiteren Position und öffnen Sie sich hierfür ein neues Formular.

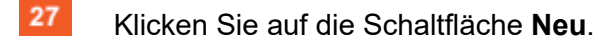

## Auftragsposition mit angelegtem Artikel erfassen

#### Formular: Bearbeiten Auftragspositionen

#### Formularreiter: Artikel

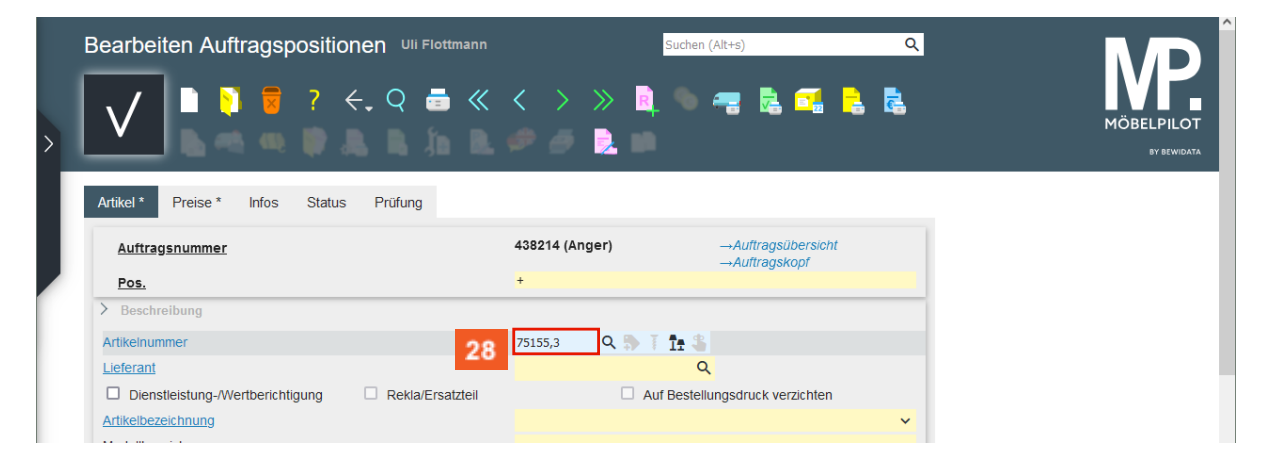

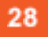

i

Geben Sie 75155,3 im Feld Artikelnummer ein.

Ist Ihnen die hausinterne **Artikelnummer** nicht bekannt, dann können Sie diese über die im Feld integrierte Suchfunktion herausfinden.

|   | Bearbeiten Auftragspo    | OSitionen Uli Flottmann |                                                                        | Suchen (Alt+s)                                                                              | )                               | Q                                     |                           |
|---|--------------------------|-------------------------|------------------------------------------------------------------------|---------------------------------------------------------------------------------------------|---------------------------------|---------------------------------------|---------------------------|
| > |                          | ? 🗧 🤉 🖶 «               | $\langle \rangle$                                                      | » 🖻 🗠 🖷                                                                                     | a 📬 🔒                           | 6                                     | MÖBELPILOT<br>8V SEWIDATA |
|   | A 31 Preise * Infos      | Status Prüfung          |                                                                        |                                                                                             |                                 |                                       |                           |
|   | Artikeibezeichnung       |                         | Sessel                                                                 |                                                                                             |                                 | ~                                     |                           |
|   | Modellbezeichnung        |                         | Impuls                                                                 |                                                                                             |                                 |                                       |                           |
|   | Modellbezeichnung Kunde  |                         | Impuls                                                                 |                                                                                             |                                 | _                                     |                           |
|   | Kundentext               |                         | Sitzhöhe: c<br>Sitztiefe:<br>Hauptfarbe/<br>Füße, Beine<br>Metall, pul | a. 45,00 cm<br>ca. 53,00 cm<br>-Material: Mehrfarb<br>, Gestell: Fußkreuz<br>verbeschichtet | ig, Leder & Stoff<br>, Schwarz, | · · · · · · · · · · · · · · · · · · · |                           |
|   | abweichender Bestelltext |                         |                                                                        |                                                                                             |                                 |                                       |                           |
|   | Verbands-WGS             | 5900                    |                                                                        |                                                                                             |                                 |                                       |                           |
|   | Hauptwarengruppe         | 5 - Polstermöbel        | •                                                                      |                                                                                             |                                 |                                       |                           |
|   | Unterwarengruppe         | 5900 C                  | κ.                                                                     |                                                                                             |                                 |                                       |                           |
|   | Sortiment                | ~                       | ·                                                                      |                                                                                             |                                 |                                       |                           |
|   | > Menge und Lieferung    |                         |                                                                        |                                                                                             |                                 | _                                     | _                         |
|   | Menge 30<br>Einheit      | 1 - Stueck 🗸            | Warenherkunf<br>Zone                                                   | t i                                                                                         |                                 | ~                                     | $\checkmark$              |

Nachdem Sie das Feld Artikelnummer verlassen haben, pflegt MÖBELPILOT alle im Stammblatt hinterlegten Informationen in die entsprechenden Felder ein. Sie können die Vorgaben, bei entsprechender Berechtigung, ändern.

- <sup>29</sup> Klicken Sie auf das Eingabefeld **Menge**.
- 30 Geben Sie 1 im Feld Menge ein.
- 31 Klicken Sie auf die Registerkarte **Preise**.

| Bearbeiten Auftragspo                    | Ositionen Uli Flottmann | Suchen (                      | Alt+s)                              |                           |
|------------------------------------------|-------------------------|-------------------------------|-------------------------------------|---------------------------|
|                                          | ? <.Q 📑 «               |                               | ● 📲 🗟 📬 🚦                           | MÖBELPILOT<br>BY SEWIGATA |
| Artikel * Preise * Infos                 | Status Prüfung          |                               |                                     |                           |
| <u>Auftragsnummer</u><br><u>Pos.</u>     |                         | 438214 (Anger)<br>+           | →Auftragsübersicht<br>→Auftragskopf | _                         |
| Position ist nicht auslieferungsfähig, n | nicht ausgeliefert      |                               |                                     |                           |
| > Set-Preis aus Unterteilen zusamm       | enstellen               | 0 - keine Zusammenstellung    |                                     | ~                         |
| Verkaufspreise                           | 1 - 19.00 Ust. 💙        | Umsatzsteuer für Netto-Berech | 1 - 19.00 Ust.                      | ~                         |
| Einzel-Verkaufspreis                     | € 1.549,00 @            | Einzel-VK ohne MwSt           | € 0,                                | ,00                       |
| Verrechnungspunkte                       |                         |                               |                                     |                           |
| ldent-Nr.<br>GesVerkaufspreis            | € 1.549,00              |                               |                                     |                           |
| Positionsnachlass %<br>Nachlassbetrag    | 0<br>€ 0,00             | Positionsnachlass ohne MwSt   | €                                   |                           |

Ð

Klicken Sie auf die Schaltfläche Speichern.

In diesem Teil des Formulars können Sie jetzt noch, mit entsprechender Berechtigung, beispielsweise den Verkaufspreis anpassen oder ggf. einen Positionsnachlass einräumen.

34

Ð

## Warenherkunft definieren

| Bearbeiten Auftragspositionen Uli Flottmann               | Suchen (Alt+s)                                                                                                    |
|-----------------------------------------------------------|----------------------------------------------------------------------------------------------------|
| V 🗎 🔋 🥫 ? ሩ Q 📾 «<br>🔒 🗟 ங 希 🖳 🤐 💱 🚇                      | < > 33 📲 🛸 🖳 🧐 🦏 🔚 端 端           ,          > 33 📲          >         NO         NO |
| Artikel Preise Infos Status Prüfung                       |                                                                                                    |
| Auftragsnummer                                            | 438214 (Anger) → Auftragsübersicht                                                                                                    |
| Pos.                                                      | 2                                                                                                    |
| Position ist nicht auslieferungsfähig, nicht ausgeliefert |                                                                                                    |
| > Artikelbild                                             |                                                                                                    |
| → ×                                                       |                                                                                                    |
| Set-Preis aus Unterteilen zusammenstellen                 | 0 - keine Zusammenstellung                                                                                                    |

Klicken Sie auf die Schaltfläche Warenherkunft definieren.

In unserem Beispiel nutzen wir einen im System angelegten Artikel. Deshalb ist es erforderlich, dass für diesen Artikel die Warenherkunft festgelegt wird. Bei einem Katalogartikel setzt MÖBELPILOT die Warenherkunft automatisch auf **Bestellung.** 

#### Formular: Warenherkunft festlegen

|                                                  |                                                 |                                   |            |          |               |                        |                   |              |         |                  | м     | ÖBELPILO<br>BY BEWIDA |
|--------------------------------------------------|-------------------------------------------------|-----------------------------------|------------|----------|---------------|------------------------|-------------------|--------------|---------|------------------|-------|-----------------------|
| Bestellung bei     Lagerbestand     Lagerbestand | KOINOR<br>(Fil.0 / Gang B<br>(Fil.2 / A2 / 08.1 | / 08.10.2024 / 4)<br>10.2024 / 2) |            |          |               |                        |                   |              |         |                  |       |                       |
| Bestand (75155-0                                 | 0003) Sessel                                    | Impuls                            |            |          |               |                        |                   |              |         |                  |       |                       |
| Filiale                                          | Lagerplatz                                      | Wareneingang                      | Menge L    | leferant | Einzel-Einkau | itspreis               | Lagerplatzhinweis | Lieferschein | nummer  | Reservierung/Pos |       | Bestandsart           |
| 0 (Zentrallager)                                 | Gang B                                          | 08.10.2024                        | 4 1        | /5155    |               | € 648,00               |                   | 583697       |         |                  |       |                       |
| 2 (Mobel)                                        | A2                                              | 08.10.2024                        | 6          | /5155    |               | € 648,00<br>€ 3.888,00 |                   | 583697       |         |                  |       |                       |
| Auftrag Ku                                       | ınde/Lieferant                                  | Art Projekt                       | Datum      | Pos. \   | Warenherkunft | Bestellung             | AB                | Wareneingang | Versand | Lieferschein     | A-Rg. | Wa                    |
| 438214 Anger                                     |                                                 | 0                                 | 22.10.2024 | 2        | 12            | 1                      |                   |              |         |                  |       |                       |

MÖBELPILOT bietet Ihnen in diesem Formular die möglichen Varianten an, die Sie zur Bestimmung der Warenherkunft auswählen können. Im abgebildeten Beispiel kann der Artikel beim Lieferanten bestellt, oder vom Bestand der Filialen 0 oder 2 abgebaut werden. Die Möglichkeit ihn in einer laufenden Lagerbestellung vorzumerken besteht in diesem Beispiel-Szenario nicht, da es keine laufende Lagerbestellung zu diesem Artikel gibt.

#### Klicken Sie auf das Auswahlfeld Lagerbestand Fil. 0 / Zentrallager.

|   | Bearbeiten Auftragspositionen       | Jli Flottmann                  | Suchen (Alt+s) Q                      |                           |
|---|-------------------------------------|--------------------------------|---------------------------------------|---------------------------|
| > | , <mark>35</mark>                   | == ≪ < > ≫<br>= ≪ < > ≫<br>= ↓ | , , , , , , , , , , , , , , , , , , , | MÖBELPILOT<br>BY SEWIDATA |
|   | Artikel Preise Infos Status Prüfung |                                |                                       |                           |
|   | Auftragsnummer<br>Pos.              | 438214 (Anger)<br>2            | →Auftragsübersicht<br>→Auftragskopf   |                           |

Ð

Klicken Sie auf die Schaltfläche Neu.

Beginnen Sie mit der Erfassung einer weiteren Position und rufen Sie sich hierfür ein leeres Formular auf.

## Auftragsposition mit Katalogartikel und Unterpositionen erfassen

#### Formular: Bearbeiten Auftragspositionen

#### Formularreiter: Artikel

Starten Sie die Erfassung eines Katalogartikels mit der Eingabe der Lieferantennummer. Bei Bedarf, können Sie die Nummer auch mit Hilfe der im Feld eingebauten Suchfunktion herausfinden.

| Bearbeiten Auftragspositionen Uli Flottmann                       | Suchen (Alt+s) Q                                   | DÎ                    |
|-------------------------------------------------------------------|----------------------------------------------------|-----------------------|
| ✓                                                                 | < > » 🖻 🛰 🖷 🗟 📬 💺 🚺 MÖBE                           | LPILOT<br>By Bewidata |
| Artikel * Preise * Infos Status Prüfung                           |                                                    |                       |
| <u>Auftragsnummer</u>                                             | 438214 (Anger) →Auftragsübersicht<br>→Auftragskopf |                       |
| > Beschreibung                                                    |                                                    |                       |
| Artikelnummer<br>Lieferant                                        | Q ⓑ I Ir S<br>70131 Q                              |                       |
| Dienstleistung-/Wertberichtigung Rekla/Ersat                      | Auf Bestellungsdruck verzichten                    |                       |
| Artikelbezeichnung 37                                             | <u> </u>                                           |                       |
| Modelibezeichnung Kunde                                           |                                                    |                       |
| 37 Klicken Sie auf das Eingabef                                   | feld <b>Artikelbezeichnung</b> .                   |                       |
| Bearbeiten Auftragspositionen Uli Flottmann                       | Suchen (Alt+s) Q                                   | DÎ                    |
| > <b>✓ ■ ● ■ ?</b> <i>←</i> <b>♀ ■</b> <i>≪</i>                   | < > » 🖻 🛰 🖷 🗟 📬 🔒 🗟 🔤 🕺                            | LPILOT<br>By Bewidata |
| Artikel * Preise * Infos Status Prüfung                           |                                                    |                       |
| Auftragsnummer                                                    | 438214 (Anger) →Auftragsübersicht<br>→Auftragskopf |                       |
| Beschreibung                                                      |                                                    |                       |
| Artikelnummer                                                     | 70131-99999 🔍 🏷 🍸 🏗 🖏                              |                       |
| Lieferant                                                         | 70131 Q MWAAKTUELL                                 |                       |
| Dienstleistung-/Wertberichtigung Dienstleistung-/Wertberichtigung | Auf Bestellungsdruck verzichten                    |                       |

38

39

Artikelbezeichnung

Modellbezeichnung

Modellbezeichnung Kunde

Geben Sie Tischgruppe im Feld Artikelbezeichnung ein.

Fischgruppe

Klicken Sie auf das Eingabefeld Modellbezeichnung.

38

39

| Bearbeiten Auftragspositionen UII Flottman                                                                 | Suchen (Alt+s)                                          | ۹ 🔁 🛃           | MÖBELPILOT<br>DV BEWEDTA |
|----------------------------------------------------------------------------------------------------|---------------------------------------------------------|-----------------|--------------------------|
| Artikel * Preise * Infos Status Prüfung<br>Auftragsnummer Pos.                                             | 438214 (Anger) → Auftragsüb<br>→ Auftragsko             | bersicht<br>opf |                          |
| Beschreibung     Artikelnummer     Lieferant                                                               | 70131-99999 Q S T 1 S<br>70131 Q MWAAKTUEL              | u               |                          |
| Dienstleistung-Wertberichtigung     Rekla/Ersatzteil      Artikelbezeichnung      Modellbezeichnung      4 | Auf Bestellungsdruck verz Tischgruppe Barcelona / Comol | zichten<br>V    |                          |
| Modellbezeichnung Kunde<br>Kundentext                                                                      |                                                         |                 |                          |
| abweichender Bestelltext                                                                                   |                                                         | <i></i>         |                          |
| Verbands-WGS                                                                                               |                                                         | <i>li</i> .     |                          |
| Hauptwarengruppe                                                                                           | ×                                                       |                 |                          |

Geben Sie Barcelona / Como im Feld Modellbezeichnung ein.

41 Klicken Sie auf das Eingabefeld Verbands-WGS.

| I | Bearbeiten Auftragspositionen Uli Flottmann                           | Suchen (Alt+s)                                   | ۹   |                           |
|---|-----------------------------------------------------------------------|--------------------------------------------------|-----|---------------------------|
| > |                                                                       | < > » 🖣 🍋 🚝 💺 📬 🚦                                | 2   | MÖBELPILOT<br>BY BEWIDATA |
| Ľ | Artikel * Preise * Infos Status Prüfung<br>Artikelnummer<br>Lieferant | 70131-99999 Q 🐎 T 1 🔹                            |     |                           |
|   | Dienstleistung-/Wertberichtigung Rekla/Ersatzteil                     | Auf Bestellungsdruck verzichten                  |     |                           |
|   | Artikelbezeichnung                                                    | Tischgruppe                                      | ~   |                           |
|   | Modellbezeichnung                                                     | Barcelona / Como                                 |     |                           |
|   | Modellbezeichnung Kunde                                               | Barcelona / Como                                 |     |                           |
|   | Kundentext                                                            |                                                  | ÷   |                           |
|   |                                                                       |                                                  | 11. |                           |
|   | abweichender Bestelltext                                              |                                                  |     |                           |
|   | Verbands-WGS 42 6240                                                  | Esszimmer / Tischgruppen / Modern / nicht belegt | 11. |                           |
|   | Unterwarengruppe                                                      |                                                  |     |                           |
|   | Sortiment V                                                           |                                                  |     |                           |

42 Geben Sie 6240 im Feld Verbands-WGS ein.

| 44 | Bearbeiten Auftragspo                     | ositionen Uli Flottmann<br>? ←, Q = ≪ | <               | Suchen (Alt+s)                          | م<br>1     | NÖBELPILOT<br>SY BEWIOATA |
|----|-------------------------------------------|---------------------------------------|-----------------|-----------------------------------------|------------|---------------------------|
| L  | Artikel * Preise * Infos<br>Artikelnummer | Status Prüfung                        | 70131-999999    | 2 🐎 T 🏗 💲                               |            |                           |
|    | Lieferant                                 |                                       | 70131           |                                         |            |                           |
|    | Dienstleistung-/Wertberichtig             | ung 🗌 Rekla/Ersatzteil                |                 | Auf Bestellungsdruck verzichten         |            |                           |
|    | Artikelbezeichnung                        |                                       | Tischgruppe     |                                         | ~          |                           |
|    | Modellbezeichnung                         |                                       | Barcelona / Com | 0                                       |            |                           |
|    | Modellbezeichnung Kunde                   |                                       | Barcelona / Com | 0                                       |            |                           |
|    | Kundentext                                |                                       |                 |                                         |            |                           |
|    | abweichender Bestelltext                  |                                       |                 |                                         |            |                           |
|    | Verbands-WGS                              | 6240                                  |                 | Esszimmer / Tischgruppen / Modern / nie | cht belegt |                           |
|    | Hauptwarengruppe                          | 6 - Eßzimmer                          | •               |                                         |            |                           |
|    | Unterwarengruppe                          | 6240 C                                | L               |                                         |            |                           |
|    | Sortiment                                 | · · · · · · · · · · · · · · · · · · · |                 |                                         |            |                           |
|    | > Menge und Lieferung                     |                                       |                 |                                         |            |                           |
|    | Menge 43                                  |                                       | 1 Warenherkunft | 1                                       |            |                           |

Geben Sie 1 im Feld Menge ein.

44 Klicken Sie auf die Schaltfläche **Speichern**.

Da es sich bei dieser Position wieder um einen Katalogartikel handelt, hat MÖBELPILOT die Warenherkunft automatisch auf **Bestellung** gesetzt.

| Auttragsnummer       438214 (Anger)      Auftragsübersicht         Pos.       4         ostiton ist nicht ausleferungsfähig, nicht ausgeliefert         Beschreibung         rtikelnummer       70131-99999       Tit ist         rtikelnummer       70131       Q       MVAAKTUELL         Dienstleistung-/Wertberichtigung       Rekla/Ersatzteil       Interferantenstammdaten         tikelbezeichnung       fitschgurgge       *         odellibezeichnung       Barcelona / Como       *         odellibezeichnung Kunde       Barcelona / Como       * | Bearbeiten Auftragspositionen Ul Flottmann                | Suchen (<br>< > 45 🏂 🗟,<br>< 💱 🚑 🔓 🛵 | Alt+s) Q                            | 3 |
|----------------------------------------------------------------------------------------------------|-----------------------------------------------------------|--------------------------------------|-------------------------------------|---|
| Autragsnummer     Hool is (kilksi)       Pos.    Autragskopf       Pos.    Autragskopf       Beschreibung                                                                                                    | ikel Preise Infos Status Prüfung                          | 438214 (Anger)                       | → Auffragsübersicht                 |   |
| Pos.     4       osition ist nicht ausgeliefert       Beschreibung       ritkelnummer     70131-99999<                                                                                                    | Autragsnummer                                             | (ringel)                             | →Auftragskopf                       |   |
| osition ist nicht ausgleifert<br>Beschreibung<br>rtikelnummer 70131-99999 Q > T 1: 3<br>ieferant 70131 Q MWAAKTUELL →Lieferantenstammdaten<br>Dienstleistung-/Wertberichtigung Rekla/Ersatzteil Auf Bestellungsdruck verzichten<br>tikelbezeichnung Barcelona / Como<br>lodelibezeichnung Kunde Barcelona / Como                                                                                                    | Pos.                                                      | 4                                    |                                     |   |
| Beschreibung         utikelnummer         70131-99999         Q         Tite         70131         Q         MWAAKTUELL         -Lieferantenstammdaten         Dienstielstung-Wertberichtigung         Rekla/Ersatzteil         Itischgruppe         Vall         Barcelona / Como         lodelibezeichnung         Barcelona / Como                                                                                                    | Position ist nicht auslieferungsfähig, nicht ausgeliefert |                                      |                                     |   |
| Artikelnummer 70131-99999 Q TILS<br>ieferant 70131 Q MWAAKTUELL →Lieferantenstammdaten<br>Dienstielstung-Wertberichtigung Rekla/Ersatzteil Cachguppe ✓<br>Itikelbezeichnung Barcelona / Como<br>lodelibezeichnung Kunde Barcelona / Como                                                                                                    | > Beschreibung                                            |                                      |                                     | 1 |
| ieferant     70131 Q MWAAKTUELL →Lieferantenstammdaten       Dienstielstung-Wertberichtigung     Rekla/Ersatzteil     Auf Bestellungsdruck verzichten       rtikelbezeichnung     Tischgruppe     ✓       todellbezeichnung Kunde     Barcelona / Como     Image: Como                                                                                                    | Artikelnummer                                             | 70131-99999 🔍 🐎 T 🏦 🌯                |                                     |   |
| Dienstleistung-Wertberichtigung     Rekla/Ersatzteil     Auf Bestellungsdruck verzichten       rtikelbezeichnung     Tischgruppe     ✓       lodellbezeichnung     Barcelona / Como       odellbezeichnung Kunde     Barcelona / Como                                                                                                    | Lieferant                                                 | 70131 Q MWAAKTUELL                   | $\rightarrow$ Lieferantenstammdaten |   |
| Interliescichnung     Tischgruppe       Iodellbezeichnung     Barcelona / Como       Iodellbezeichnung Kunde     Barcelona / Como                                                                                                    | Dienstleistung-/Wertberichtigung                          | Auf Bestellu                         | ingsdruck verzichten                |   |
| Iodellibezeichnung         Barcelona / Como           Iodellibezeichnung Kunde         Barcelona / Como                                                                                                    | Artikelbezeichnung                                        | Tischgruppe                          | ~                                   |   |
| Iodellbezeichnung Kunde Barcelona / Como                                                                                                    | Modellbezeichnung                                         | Barcelona / Como                     |                                     |   |
|                                                                                                    | Modellbezeichnung Kunde                                   | Barcelona / Como                     |                                     |   |

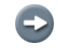

45

Zur Erfassung der Unterpositionen wechseln Sie jetzt zum Formular **Bearbeiten Auftragspositionsunterteile**.

Klicken Sie auf die Schaltfläche Unterpositionen bearbeiten.

#### Formular: Positionsunterteile

#### Formularreiter: Artikel

| Ambiente Einrichtung[[11814-2 × +                                                                                                    |                                         | ~ - 🗆 X   |
|----------------------------------------------------------------------------------------------------|-----------------------------------------|-----------|
| ← → C ○ 🖄 192.168.145.128/csp/mp6/BEWIDA                                                                                                    | FA.mainFrame.cls                        | ☆ ♡ ④ ੯ = |
| Bearbeiten Auftragspositionsunterteile □□<br>>                                                                                                    | Flottmann Suchen (Alt+s)                |           |
| Artikel*       Preise       Infos       Status       Prüfung         Auftragsnummer       Pos.       Unterartikel       Value         >       Beschreibung       Value       Value | 438214 (Anger)<br>4 (Tischgruppe )<br>+ |           |
| Artikelnummer                                                                                                    | 70131-99999                             |           |
| Lieterant<br>Artikeltelle Parameter                                                                                                    | 70131 Q MWAAKTUELL                      | ×.        |
| Artikelbezeichnung 46                                                                                                    | Stuhi                                   |           |
| Modellbezeichnung                                                                                                    | Barcelona / Como                        |           |
| Modellbezeichnung Kunde                                                                                                    | Barcelona / Como                        | _         |
| kungentext<br>abweichender Bestelltext                                                                                                    |                                         |           |
| Verbands-WGS                                                                                                    |                                         | ~         |

Geben Sie **Stuhl** im Feld **Artikelbezeichnung** ein.

|              | Ambiente Einrichtung[[11814-2 × +                                                              |                                                                                                    | ~  | - 🗆 ×                     |
|--------------|------------------------------------------------------------------------------------------------|----------------------------------------------------------------------------------------------------|----|---------------------------|
| $\leftarrow$ | → C O 🎘 192.168.145.128/csp/mp6/BEWIDAT                                                        | FA.mainFrame.cls                                                                                          | \$ | ල ම එ ≡                   |
| >            | Bearbeiten Auftragspositionsunterteile   ⊍⊪⊧                                                   | Flottmann Suchen (Alt+s) Q                                                                                |    | MÖBELPILOT<br>BY BEWIDATA |
|              | Artikel* Preise Infos Status Prüfung<br>Auftragsnummer Pos. Unterartikel                       | 438214 (Anger)<br>4 (Tischgruppe )<br>+                                                                   |    |                           |
|              | Beschreibung     Artikelnummer     Lieferant     Artikeltelle Parameter     Artikelbezeichnung | 70131-99999 <b>5 T 3</b><br>70131 Q MWAAKTUELL<br>Stuhl                                                   |    |                           |
|              | Modellbezeichnung<br>Modellbezeichnung Kunde<br>Kundentext 50                                  | Rekla/Ersatzteil Barcelona / Como Barcelona / Como Grau Kunstleder Freischwinger Edelstahl ohne Armlehnen |    |                           |
|              | abweichender Bestelltext                                                                       |                                                                                                    |    | $\checkmark$              |

47

Geben Sie Grau Kunstleder im Feld Kundentext ein.

Drücken Sie die Taste 4.

48 Geben Sie Freischwinger Edelstahl im Feld Kundentext ein.

- Drücken Sie die Taste 4.
- 49 Geben Sie ohne Armlehnen im Feld Kundentext ein.
- Drücken Sie die Taste 4.

Geben Sie ca. B 46 cm x T 56 cm im Feld Kundentext ein.

| - <u>M</u>                             | Ambiente Einrichtung[[11814-2]               | × +                                 |                                                                                       |                |   | $\sim$ | - 🗆 ×      |
|----------------------------------------|----------------------------------------------|-------------------------------------|---------------------------------------------------------------------------------------|----------------|---|--------|------------|
| $\leftarrow \  \  \rightarrow \  \  C$ | O 👌 19                                       | 92.168.145.128/csp/mp6/BEWIDAT      | A.mainFrame.cls                                                                       |                |   | \$     | ♡ ③ ♪ =    |
| Bearbo                                 | eiten Auftragspo                             | sitionsunterteile णा≉<br>? ←, Q 📑 ≪ | Flottmann Suchen                                                                      | (Alt+s)        | ۹ |        | MÖBELPILOT |
| Artikelb                               | Preise Infos Si<br>e Parameter<br>ezeichnung | tatus Prüfung                       | Stuhl                                                                                 |                | ř |        |            |
| Modelib                                | ezeichnung                                   |                                     | Barcelona / Como                                                                      |                |   |        |            |
| Modelib                                | ezeichnung Kunde                             |                                     | Barcelona / Como                                                                      |                | _ |        |            |
| Kunden                                 | itext                                        |                                     | Grau Kunstleder<br>Freischwinger Edelstahl<br>ohne Armlehnen<br>ca. B 46 cm x T 56 cm |                |   |        | _          |
| abweich                                | nender Bestelltext                           |                                     | Grau Kunstleder<br>Freischwinger Edelstahl<br>ohne Armlehnen<br>ca. B 46 cm x T 56 cm |                |   |        |            |
| Verban                                 | ds-WGS                                       |                                     |                                                                                       |                |   |        |            |
| Hauptw                                 | arengruppe                                   | 6 - Eßzimmer 🗸 🗸                    |                                                                                       |                |   |        |            |
| Unterwa                                | arengruppe                                   | Q                                   |                                                                                       |                |   |        |            |
| Sortime                                | ent                                          | ~                                   |                                                                                       |                |   |        |            |
| > Men                                  | ge und Lieferung                             |                                     |                                                                                       |                |   |        |            |
| Menge                                  | 51                                           | 6                                   | Warenherkunft                                                                         | 1 - Bestellung | ~ |        |            |
| Einheit                                | 01                                           | 1 - Stueck 🗸                        | Auslieferung bis                                                                      | 50.2024 KW     |   |        | <b>v</b>   |

Die Eingabe eines Warengruppenschlüssels ist an dieser Stelle nicht erforderlich. MÖBELPILOT übernimmt für die Unterposition automatisch die Hauptwarengruppe.

51 Geben Sie 6 im Feld Menge ein.

Ð

- 52 Klicken Sie auf die Registerkarte **Preise**.
- 53 Geben Sie 259 im Feld Einzel-Verkaufspreis ein.

Ist Ihnen der Einkaufspreis des Artikels bekannt, dann empfehlen wir Ihnen, diesen in der Rubrik EK-Preise zu hinterlegen

54 Klicken Sie auf die Schaltfläche **Speichern**.

|   | Ambiente Einrichtung[[11814-2]× +                                                                                                    |                                         |                |          | $\sim$ | - 🗆 ×                     |
|---|----------------------------------------------------------------------------------------------------|-----------------------------------------|----------------|----------|--------|---------------------------|
| ÷ | → C O & 192.168.145.128/csp/mp6/8EWID                                                                                                    | ATA.mainFrame.cls                       |                | ☆        |        | ♡ : 1 =                   |
| > | Bearbeiten Auftragspositionsunterteile □<br><b>55</b> 1 2 3 7 ← Q 5 ≪                                                                                                    | i Flottmann                             | Suchen (Alt+s) | Q        |        | MÖBELPILOT<br>SV SEWIDATA |
|   | Artikel Preise Infos Status Prüfung<br>Auftragsnummer Pos. Unterartikel<br>> EK-Preise                                                                                                    | 438214 (Anger)<br>4 (Tischgruppe )<br>1 |                |          |        |                           |
|   | Einzel-Basis-EK-Preis 166,44 -Kondition-                                                                                                    | Netto-Netto-EK                          | €              | 740,00   |        |                           |
|   | > Verkaufspreise         Umsatzsteuer       1 - 19.00 Ust. ▼       Umsatzsteuer für         Preis in Set-Preis berücksichtigen         Einzel-Verkaufspr       €       259,00         Einzel-VK ohne M | 1 - 19.00 Ust. ♥<br>♥<br>€ 217,65       |                |          |        |                           |
|   | GesVerkaufspreis<br>Positionsnachlas                                                                                                    | € 0                                     |                | 1.554,00 |        |                           |
|   | Positionsnachlass %                                                                                                    |                                         |                | 0        |        |                           |
|   | Nachlassbetrag                                                                                                    | €                                       |                | 0,00     |        |                           |
|   | Nachlassbezeichnung<br>Verkaufspreis inkl. MwSt                                                                                                    | €                                       |                | 1.554,00 |        | $\checkmark$              |

Wollen Sie eine weitere Unterposition einpflegen, dann fordern Sie vom Server ein neues Formular an.

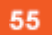

Ð

Klicken Sie auf die Schaltfläche Neu.

| <u>D</u> atei <u>B</u> e | arbeiten <u>A</u> nsicht <u>C</u> hronik <u>L</u> esezeichen E <u>x</u> tras <u>H</u> ilfe |                                                                      | - 🗆 ×                     |
|--------------------------|--------------------------------------------------------------------------------------------|----------------------------------------------------------------------|---------------------------|
| M. Amb                   | iente Einrichtung[[11814-1 × +                                                             |                                                                      | ~                         |
| ← -                      | → C 🖸 🎦 192.168.145.128/csp/mp6/BEWIDA                                                     | A.mainFrame.cls                                                      | \$<br>ତ ୬ ମି ≡            |
| E<br>>                   | Bearbeiten Auftragspositionsunterteile □□□                                                 | Flottmann Suchen (Alt+5) Q                                           | MÖBELPILOT<br>BY BEWIDATA |
| ļ                        | Artikel* Preise Infos Status Prüfung<br>Auftragsnummer<br>Pos.<br>Unterartikel             | 438214 (Anger)<br>3 (Tischgruppe )<br>+                              |                           |
|                          | Beschreibung  Arlikelnummer Lieferant  Arlikeltelle Parameter                              | 70131-99999 5 T S<br>70131 Q MWAAKTUELL                              |                           |
|                          | Artikelbezeichnung 56<br>Modellbezeichnung<br>Modellbezeichnung Kunde                      | Esstisch<br>Rekla/Ersatztell<br>Barcelona / Como<br>Barcelona / Como |                           |
|                          | abweichender Bestelltext                                                                   |                                                                      | V                         |

56

Geben Sie Esstisch im Feld Artikelbezeichnung ein.

Seite 22

| arbeiten <u>A</u> nsicht <u>C</u> hronik <u>L</u> esezeichen E <u>x</u> tras <u>H</u> ilfe |                                            |                |    | - 🗆                      |
|--------------------------------------------------------------------------------------------|--------------------------------------------|----------------|----|--------------------------|
| iente Einrichtung[[11814-1 × +                                                             |                                            |                |    |                          |
| → C 🗘 192.168.145.12                                                                       | 8/csp/mp6/BEWIDATA.mainFrame.cls           |                | 22 | V () 1                   |
| Bearbeiten Auftragspositionsu                                                              | nterteile UII Flottmann<br>Q ᡖ ≪ < > >>    | Suchen (Alt+s) | Q  | MÖBELPILOT<br>BY BEWIGAT |
| Artikel* Preise Infos Status Prü<br>Auftragsnummer<br>Pos.                                 | fung<br>438214 (Anger)<br>3 (Tischgruppe ) |                |    |                          |
| Unterartikel                                                                               | +                                          |                |    |                          |
| Beschreibung                                                                               |                                            |                |    |                          |
| Artikelnummer                                                                              | 70131-99999                                |                |    |                          |
| Lieferant                                                                                  | 70131                                      | Q MWAAKTUELL   |    |                          |
| Artikelteile Parameter                                                                     |                                            |                | ~  |                          |
| Artikelbezeichnung                                                                         | Esstisch                                   |                |    |                          |
|                                                                                            |                                            |                |    |                          |
| Modelibezeichnung                                                                          | Barcelona / Como                           |                |    |                          |
| Kundentext                                                                                 | 60 Platte: Zement Mont<br>Grau, Keramik    | ana            |    |                          |
|                                                                                            | Saule Edelstani                            |                | 1. |                          |

- 57 Geben Sie Platte: Zement Montana im Feld Kundentext ein.
- 💷 🛛 Drücken Sie die Taste 🖳.
- 58 Geben Sie Grau, Keramik im Feld Kundentext ein.
- Drücken Sie die Taste 4.
- 59 Geben Sie Säule Edelstahl im Feld Kundentext ein.
- Drücken Sie die Taste 4.
- Geben Sie ca. L 160 cm x B 100 cm x H 77 cm im Feld Kundentext ein.

| <u>D</u> atei <u>B</u> ea | arbeiten <u>A</u> nsicht <u>C</u> hronik <u>L</u> esezeichen | E <u>x</u> tras <u>H</u> ilfe       |                                                                              |                         |   |   | - 🗆 X                     |
|---------------------------|--------------------------------------------------------------|-------------------------------------|------------------------------------------------------------------------------|-------------------------|---|---|---------------------------|
| MP Ambi                   | iente Finrichtung[[11814.1 X +                               |                                     |                                                                              |                         |   |   |                           |
| - Anno                    |                                                              |                                     |                                                                              |                         |   |   |                           |
| $\leftarrow$ –            | C C 2 19                                                     | 92.168.145.128/csp/mp6/BEWIDAT      | A.mainFrame.cls                                                              |                         |   | 2 | ♥ ④ ≦ ≡                   |
| )                         | Bearbeiten Auftragspo                                        | sitionsunterteile णा≉<br>? ←, Q 률 ≪ | Flottmann                                                                    | Suchen (Alt+s)          | ٩ |   | MÖBELPILOT<br>BY SEWIDATA |
|                           | Modellbezeichnung                                            | tatus Prüfung                       | Esstisch<br>Rekla/Ersatzteil<br>Barcelona / Como                             |                         |   |   |                           |
|                           | Modellbezeichnung Kunde                                      |                                     | Barcelona / Como                                                             |                         |   |   |                           |
|                           | Kundentext                                                   |                                     | Platte: Zement Mon<br>Grau, Keramik<br>Säule Edelstahl<br>ca. L 160 cm x B 1 | tana<br>00 cm x H 77 cm |   |   |                           |
|                           | abweichender Bestelltext                                     |                                     | Platte: Zement Mon<br>Grau, Keramik<br>Säule Edelstahl<br>ca. L 160 cm x B 1 | tana<br>00 cm x H 77 cm | : |   |                           |
|                           | Verbands-WGS                                                 |                                     |                                                                              |                         |   |   |                           |
|                           | Hauptwarengruppe                                             | 6 - Eßzimmer 🗸 🗸                    |                                                                              |                         |   |   |                           |
|                           | Unterwarengruppe                                             | Q                                   |                                                                              |                         |   |   |                           |
|                           | Sortiment                                                    | ~                                   |                                                                              |                         |   |   | -                         |
|                           | > Menge und Lieferung                                        |                                     |                                                                              |                         |   |   | 1                         |
|                           | Menge                                                        | 1                                   | Warenherkunft                                                                | 1 - Bestellung          | ~ |   |                           |
|                           | Einheit                                                      | 1 - Stueck 🗸                        | Auslieferung bis                                                             | 50.2024 KW              |   |   |                           |

61 Geben Sie 1 im Feld Menge ein.

62 Klicken Sie auf die Registerkarte **Preise**.

| Datei Bearbeiten Ansicht Chronik Lesezeichen Extras                                                                                        | Hilfe                                                                                                    |   | - 🗆 ×                     |
|----------------------------------------------------------------------------------------------------|----------------------------------------------------------------------------------------------------|---|---------------------------|
| Me Ambiente Einrichtung[[11814-1 × +                                                                                                    |                                                                                                    |   | $\sim$                    |
| ← → C ○ 🏠 192.168.                                                                                                    | .145.128/csp/mp6/BEWIDATA.mainFrame.cls                                                                                                    | ☆ | ල ා එ =                   |
| Bearbeiten Auftragspositio                                                                                                    | onsunterteile UII Flottmann <u>Suchen (Alt+s)</u><br>←, Q                                                                                                    | ٩ | MÖBELPILOT<br>BY BEWIDATA |
| Artikel * Preise Infos Status<br>Auftragsnummer Pos. Unterartikel<br>> EK.Preise                                                           | Prüfung<br>438214 (Anger)<br>3 (Tischgruppe )<br>+                                                                                                    |   |                           |
| Einzel-Basis-EK-Preis  Verkaufspreise Umsatzsteuer 1 - 19.00 Ust.  Preis in Set-Preis berücksichtigen Einzel-Verka 63                      | ←Kondition→       Netto-Netto-EK       €         Umsatzsteuer für       1 - 19.00 ust.       ✓         Image: State of the state of the state |   |                           |
| GesVerkaufspreis<br>Positionsnachlass %<br>Nachlassbetrag<br>Nachlassbezeichnung<br>192.168.145.128/csp/mp6/BeVIDATA.ZEN.GenericAtNet.cls# | €<br>Positionsnachlas € 0<br>€                                                                                                    |   | V                         |

Klicken Sie auf das Eingabefeld Einzel-Verkaufspreis.

63

| Datei Bearbeiten Ansicht Chronik Lesezeichen Extras Hilfe<br>Me Ambiente Einrichtung[[11814-1 × +                                                                                            |                                                                                       | >         |
|----------------------------------------------------------------------------------------------------|---------------------------------------------------------------------------------------|-----------|
| ← → C () & 192.168.145.128/csp                                                                                                    | /mp6/BEWIDATA.mainFrame.cls                                                           | ☆ ♡ ⑧ 원 = |
| Bearbeiten Auftragspositionsunter                                                                                                    | rteile Uli Flottmann Suchen (Alt+s)                                                   |           |
| Auftragsnummer<br>Pos.<br>Unterartikel                                                                                                    | 438214 (Anger)<br>3 (Tischgruppe )<br>+                                               |           |
| EK-Preise Einzel-Basis-EK-Preis                                                                                                    | -Kondition→ Netto-Netto-EK €                                                          |           |
| > Verkaufspreise         Umsatzsteuer       1 - 19.00 Ust. ▼       Umsatzste         Preis in Set-Preis berücksichtigen         Einzel-Verka       €       219          64       €       219 | euer für 1 - 19.00 Ust. Verrechnungspun<br>ohne M C 0,00 Verrechnungspun<br>Ident-Nr. |           |
| GesVerkaufspreis<br>Positionsn<br>Positionsnachlass %<br>Nachlassbetrag                                                                                                    | €<br>nachlas € 0<br>€                                                                 |           |
| Nachlassbezeichnung                                                                                                    | e                                                                                     |           |

64 Geben Sie 2195 im Feld Einzel-Verkaufspreis ein.

65 Klicken Sie auf die Schaltfläche **Speichern**.

| 2atei <u>B</u> earbeiten <u>A</u> nsicht <u>C</u> hronik <u>L</u> esezeichen E <u>x</u> tras <u>H</u> ilfe                                                 |                                         |                |          |   | - 🗆 ×      |
|----------------------------------------------------------------------------------------------------|-----------------------------------------|----------------|----------|---|------------|
| Me Ambiente Einrichtung[[11814-1 × +                                                                                                    |                                         |                |          |   | $\sim$     |
| ← → C () & 192.168.145.128/csp/mp6/BEWIDA                                                                                                    | FA.mainFrame.cls                        |                |          | ☆ | ତ ଛ ମ =    |
| Bearbeiten Auftragspositionsunterteile □                                                                                                    | Flottmann                               | Suchen (Alt+s) | ٩        |   | MÖBELPILOT |
| Artikel     Preise     Infos     Status     Prüfung       Auftragsnummer     Pos.     Unterartikel       >     EK-Preise                                   | 438214 (Anger)<br>3 (Tischgruppe )<br>2 |                |          |   |            |
| Einzel-Basis-EK-Preis 1.410,58 ←Kondition→                                                                                                    | Netto-Netto-EK                          | €              | 1.045,24 |   | _          |
| > Verkaufspreise         Umsatzsteuer       1 - 19.00 Ust. ✓         Preis in Set-Preis berücksichtigen         Einzel-Verkaufspr         €       2.195,00 | - 19.00 Ust. V<br>1.844,54              |                |          |   |            |
| GesVerkaufspreis<br>Positionsnachlas €                                                                                                    | €<br>0                                  |                | 2.195,00 |   |            |
| Positionsnachlass %                                                                                                    | -                                       |                | 0        |   |            |
| Nachlassbezeichnung                                                                                                    | e                                       |                | 0,00     |   |            |
| Verkaufspreis inkl. MwSt                                                                                                    | €                                       |                | 2.195,00 |   | <b>V</b>   |

Wenn Sie keine weiteren Unterpositionen erfassen wollen, dann kehren Sie zur Hauptposition zurück.

66 Klicken Sie auf die Schaltfläche **Zurück**.

Ð

#### Formular: Bearbeiten Auftragspositionen

#### Formularreiter: Preise

| <u>D</u> atei <u>I</u> | earbeiten <u>A</u> nsicht <u>C</u> hronik <u>L</u> esezeichen E <u>x</u> tras <u>H</u> ilfe      |                                                         | <br>- 🗆 ×                 |
|------------------------|--------------------------------------------------------------------------------------------------|---------------------------------------------------------|---------------------------|
| MP An                  | biente Einrichtung[[11814-1 × +                                                                  |                                                         | $\sim$                    |
| $\leftarrow$           | → C () & 192.168.145.128/csp/mp6/BEWIDAT                                                         | A.mainFrame.cls                                         | \$<br>ତ 🖲 ରି =            |
| >                      | Bearbeiten Auftragspositionen Uli Flottmann $ \begin{array}{ccccccccccccccccccccccccccccccccccc$ | Suchen (Alt+5)       Q         <                        | MÖBELPILOT<br>BY BEWIDATA |
|                        | 67 Preise Infos Status Prüfung<br>Auftragsnummer<br>Pos.                                         | 438214 (Anger) →Auftragsübersicht<br>→Auftragskopf<br>3 |                           |
|                        | Position ist nicht auslieferungsfähig, nicht ausgeliefert                                        |                                                         |                           |
|                        | > Beschreibung                                                                                   |                                                         |                           |
|                        | Artikelnummer                                                                                    | 70131-99999 🔍 🐎 T 🏗 🌡                                   |                           |
|                        | Lieferant                                                                                        | 70131 Q MWAAKTUELL →Lieferantenstammdaten               |                           |
|                        | Dienstleistung-/Wertberichtigung Rekla/Ersatzteil                                                | Auf Bestellungsdruck verzichten                         |                           |
|                        | Artikelbezeichnung                                                                               | Tischgruppe V                                           |                           |
|                        | Modellbezeichnung                                                                                | Barcelona / Como                                        |                           |
|                        | Modellbezeichnung Kunde                                                                          | Barcelona / Como                                        |                           |
|                        | Kundentext                                                                                       | ÷                                                       |                           |
|                        | abweichender Bestelltext                                                                         |                                                         | $\checkmark$              |

## 67 Klicken Sie auf die Registerkarte **Preise**.

Ð

| i <u>B</u> earbeiten <u>A</u> nsicht <u>C</u> hronik <u>L</u> eseze | eichen E <u>x</u> tras <u>H</u> ilfe        |                                                         |             | - 0                       |
|---------------------------------------------------------------------|---------------------------------------------|---------------------------------------------------------|-------------|---------------------------|
| Ambiente Einrichtung[[11814-1 × +                                   |                                             |                                                         |             |                           |
| → C O                                                               | A 192.168.145.128/csp/mp6/BEWIDA            | FA.mainFrame.cls                                        | 5           | v : 1                     |
| Bearbeiten Auftrag                                                  | spositionen ∪li Flottmann<br>? ←, Q = ≪<br> | Suchen (Alt+s)                                          | Q<br>2<br>2 | MÖBELPILOT<br>BY BEWIDATA |
| Artikel Preise Infos<br>Auftragsnummer<br>Pos.                      | Status Prüfung                              | 438214 (Anger) →Auftragsübersicht<br>→Auftragskopf<br>3 | _           |                           |
| Position ist nicht auslieferungsf                                   | ähig, nicht ausgeliefert                    |                                                         |             |                           |
| >                                                                   |                                             |                                                         |             |                           |
| Set-Preis aus Unterteilen zus                                       | sammenstellen 68                            | 0 - keine Zusammenstellung                              | ~           |                           |
| > Verkaufspreise                                                    |                                             |                                                         |             |                           |
| <u>Umsatzsteuer</u>                                                 | 1 - 19.00 Ust. 🗸                            | Umsatzsteuer für Netto-Berech 1 - 19.00 Ust.            | ~           |                           |
| Einzel-Verkaufspreis                                                | € <u>I</u>                                  | Einzel-VK ohne MwSt €                                   | 0,00        |                           |
| Verrechnungspunkte                                                  |                                             |                                                         |             | _/                        |
| GesVerkaufspreis                                                    | €                                           |                                                         |             |                           |
| 68.145.128/csp/mp6/BEWIDATA.ZEN.Gene                                | ericAtNet.cls#                              |                                                         |             |                           |

Mit der nachfolgenden Aktion entscheiden Sie, ob und wenn ja welche Werte aus den Unterpositionen in die Hauptposition übertragen werden sollen.

Seite 26

### 68 Klicken Sie auf das Auswahlfeld Set-Preise aus Unterteilen zusammenstellen.

| <u>D</u> atei <u>B</u> earbeiten <u>A</u> nsicht <u>C</u> hronik <u>L</u> esezeichen E <u>x</u> tras <u>H</u> ilfe                                                           |                                                             |   | - 🗆 ×                    |
|----------------------------------------------------------------------------------------------------|-------------------------------------------------------------|---|--------------------------|
| M Ambiente Einrichtung[[11814-1 × +                                                                                                    |                                                             |   | ~                        |
| ← → C O & 192.168.145.128/0                                                                                                    | sp/mp6/BEWIDATA.mainFrame.cls                               | 5 | ල ම එ =                  |
| Bearbeiten Auftragspositionen                                                                                                    | Uli Flottmann Suchen (Alt+s) Q                              |   | MÖBELPILOT<br>BY BYWDATA |
| Artikel         Preise         Infos         Status         Prüfung           Auftragsnummer         Pos.         Postition ist nicht auslieferungsfähig, nicht ausgeliefert | 438214 (Anger) →Auftragsübersicht<br>→Auftragskopf<br>3     |   |                          |
| Set-Preis aus Unterteilen zusammenstellen                                                                                                    | 0 - keine Zusammenstellung                                  |   |                          |
| Umsatzsteuer 1 - 19.00 Ust.                                                                                                    | 0 - keine Zusammenstellung     1 - VK und EK     2 - nur VK |   |                          |
| Einzel-Verkaufspreis €                                                                                                    | 3 - nur EK                                                  |   |                          |
| Verrechnungspunkte<br>Ident-Nr.                                                                                                    |                                                             |   | $\sqrt{-}$               |
| GesVerkautspreis € Positionsnachlass %                                                                                                    |                                                             |   | Ū,                       |

69 Klicken Sie auf den Listeneintrag VK und EK.

| earbeiten <u>A</u> nsicht <u>C</u> hronik <u>L</u> esezei                                                                                        | chen E <u>x</u> tras <u>H</u> ilfe                             |                                      |                                                      |          |                   |                    |     |         |    | _                  | L     |   |
|----------------------------------------------------------------------------------------------------|----------------------------------------------------------------|--------------------------------------|------------------------------------------------------|----------|-------------------|--------------------|-----|---------|----|--------------------|-------|---|
| biente Einrichtung[[11814-1 × +                                                                                                    |                                                                |                                      |                                                      |          |                   |                    |     |         |    |                    |       |   |
| → C 0 8                                                                                                    | 192.168.145.128/csp/mp6/BEW                                    | /IDATA.maii                          | nFrame.cls                                           |          |                   |                    |     |         | \$ | $\bigtriangledown$ | ۲     | £ |
| Bearbeiten Auftrags                                                                                                    | spositionen UII Flottmar<br>? ←, Q = <                         | ייי<br>« <<br>ב ייי                  | > » \$                                               | Suchen   | (Alt+s)           | ) ==<br>* <u>-</u> | R ( | Q<br>=2 |    | MÖE                | BELPI |   |
| Artikel Preise Infos                                                                                                    | Status Prüfung                                                 | 438                                  | 214 (Anger)                                          |          | →Auftrac          | asübersich         | nt  |         |    |                    |       |   |
| Auttragsnummer                                                                                                    |                                                                | -00                                  | Lif (Aliger)                                         |          | → <i>Auftra</i> g | yskopf             |     | _       |    |                    |       |   |
| Pos.                                                                                                    |                                                                |                                      |                                                      |          |                   |                    |     |         |    |                    |       |   |
|                                                                                                    |                                                                | 5                                    |                                                      |          |                   |                    |     | -       |    |                    |       |   |
| Position ist nicht auslieferungsfäl                                                                                                    | hig, nicht ausgeliefert                                        | 5                                    |                                                      |          |                   |                    |     |         |    |                    |       |   |
| Position ist nicht auslieferungsfäl                                                                                                    | hig, nicht ausgeliefert<br>ammenstellen                        | 1-                                   | VK und EK                                            |          |                   |                    |     | ~       |    |                    |       |   |
| Position ist nicht auslieferungsfäl  Set-Preis aus Unterteilen zusa  Verkaufspreise                                                              | hig, nicht ausgeliefert<br>ammenstellen                        | 1-                                   | VK und EK                                            |          |                   |                    |     | *       |    |                    |       |   |
| Position ist nicht auslieferungsfä<br>><br>Set-Preis aus Unterteilen zusa<br>> Verkaufspreise<br><u>Umsatzsteuer</u>                             | hig, nicht ausgeliefert<br>ammenstellen<br>1 - 19.00 Ust.      | 1 -<br>V Ums                         | VK und EK                                            | D-Berech | 1 - 19.00         | ) Ust.             |     | *       |    |                    |       |   |
| Position ist nicht auslieferungsfä<br>><br>Set-Preis aus Unterteilen zusa<br>> Verkaufspreise<br><u>Umsatzsteuer</u><br>Einzel-Verkaufspreis     | hig, nicht ausgeliefert<br>ammenstellen<br>1 - 19.00 Ust.<br>E | ↓<br>↓<br>Ums<br>Einz                | VK und EK<br>ialzsteuer für Netto<br>el-VK ohne MwSt | )-Berech | 1 - 19.00<br>€    | ) Ust.             |     | •       |    |                    |       |   |
| Position ist nicht auslieferungsfä  Set-Preis aus Unterteilen zusa Verkaufspreise Umsatzsteuer Einzel-Verkaufspreis Verrechnungspunkte Ident-Nr. | hig, nicht ausgeliefert<br>ammenstellen<br>1 - 19.00 Ust.<br>€ | ↓<br>↓<br>↓<br>↓<br>↓<br>↓<br>↓<br>↓ | VK und EK<br>Hatzsteuer für Nette<br>el-VK ohne MwSt | )-Berech | 1 - 19.00         | ) Ust.             |     | •       |    |                    |       |   |

70 Klicken Sie auf die Schaltfläche **Speichern**.

Seite 27

| arbeiten <u>A</u> nsicht <u>C</u> hronik <u>L</u> eseze                                                                                                    | eichen E <u>x</u> tras <u>H</u> ilfe                                                                                                    |                                                                                                    | - C                                           |
|----------------------------------------------------------------------------------------------------|----------------------------------------------------------------------------------------------------|----------------------------------------------------------------------------------------------------|-----------------------------------------------|
| eiente Einrichtung[[11814-1 × +                                                                                                    |                                                                                                    |                                                                                                    |                                               |
| C O                                                                                                    | 8 192.168.145.128/csp/mp6/BEWI                                                                                                    | DATA.mainFrame.cls                                                                                                    | ☆ ♡ ③                                         |
| Bearbeiten Auftrag                                                                                                    | spositionen UII Flottmann<br>? ←, Q 👼 ≪<br>[] 🔒 🖪 🏷 🖚 🗗                                                                                 | Suchen (Alt+s)                                                                                                    |                                               |
| Artikel Preise Infos                                                                                                    | Status Prüfung                                                                                                    |                                                                                                    |                                               |
| Auftragsnummer                                                                                                    |                                                                                                    | 438214 (Anger) →Auftrag                                                                                                    | gsübersicht                                   |
| <u>Auftragsnummer</u><br>Pos.                                                                                                    |                                                                                                    | 438214 (Anger) →Auftrag<br>→Auftrag                                                                                                    | gsübersicht<br>gskopf                         |
| Auftragsnummer<br>Pos.<br>Position ist nicht auslieferungsfi                                                                                                    | ähig, nicht ausgeliefert                                                                                                    | 438214 (Anger) →Auftrag<br>→Auftrag<br>3                                                                                                    | gsübersicht<br>gskopf                         |
| Auftragsnummer<br>Pos.<br>Position ist nicht auslieferungsfr<br>>                                                                                                    | ähig, nicht ausgeliefert                                                                                                    | 438214 (Anger) →Auftrag<br>→Auftrag<br>3                                                                                                    | gsübersicht<br>gskopf                         |
| Auftragsnummer<br>Pos.<br>Position ist nicht auslieferungsfi<br>><br>Set-Preis aus Unterteilen zus                                                                                                 | ähig, nicht ausgeliefert<br>ammenstellen                                                                                                | 438214 (Anger) →Auftrag<br>→Auftrag<br>3<br>0 - keine Zusammenstellung                                                                                                    | gsübersicht<br>gskopf                         |
| Auftragsnummer<br>Pos.<br>Position ist nicht auslieferungsfi<br>><br>Set-Preis aus Unterteilen zus<br>> Verkaufspreise                                                                             | ähig, nicht ausgeliefert<br>ammenstellen                                                                                                | 438214 (Anger) →Auftrag<br>→Auftrag<br>3<br>0 - keine Zusammenstellung                                                                                                    | gsübersicht<br>gskopf                         |
| Auftragsnummer<br>Pos.<br>Position ist nicht auslieferungsfi<br>><br>Set-Preis aus Unterteilen zus<br>> Verkaufspreise<br>Umsatzsteuer                                                             | ähig, nicht ausgeliefert<br>ammenstellen<br>1 - 19.00 Ust.                                                                              | 438214 (Anger) →Auftrag<br>3<br>0 - keine Zusammenstellung                                                                                                    | gsübersicht<br>gskopf                         |
| Auftragsnummer<br>Pos.<br>Position ist nicht auslieferungsfi<br>><br>Set-Preis aus Unterteilen zus<br>> Verkaufspreise<br>Umsatzsteuer                                                             | ähig, nicht ausgeliefert<br>ammenstellen<br>1 - 19.00 Ust.                                                                              | 438214 (Anger)     →Auftrag       3     →Auftrag       0 - keine Zusammenstellung       ✓     Umsatzsteuer für Netto-Berech       1 - 19.00                                                  | gsübersicht<br>gskopf                         |
| Auftragsnummer<br>Pos.<br>Position ist nicht auslieferungsfi<br>Set-Preis aus Unterteilen zus<br>Verkaufspreise<br>Umsatzsteuer<br>Einzel-Verkaufspreis                                            | ahig, nicht ausgeliefert<br>ammenstellen<br>1 - 19.00 Ust.<br>€ 3.749,00 (                                                              | 438214 (Anger)       →Auftrag         3       →Auftrag         0 - keine Zusammenstellung          ✓       Umsatzsteuer für Netto-Berech       1 - 19.00         Einzel-VK ohne MwSt       € | psübersicht<br>gskopf<br>D Ust. V<br>3.150,42 |
| Auftragsnummer<br>Pos.<br>Position ist nicht auslieferungsfi<br>Set-Preis aus Unterteilen zus<br>Verkaufspreise<br>Umsatzsteuer<br>Einzel-Verkaufspreis                                            | ahig, nicht ausgeliefert<br>ammenstellen<br>1 - 19.00 Ust.<br>e 3.749,00 (                                                              | 438214 (Anger)     →Auftrag       3     →Auftrag       0 - keine Zusammenstellung        ✓     Umsatzsteuer für Netto-Berech     1 - 19.00       ☑     Einzel-VK ohne MwSt     €             | gsübersicht<br>gskopf<br>D Ust. •<br>3.150,42 |
| Auftragsnummer<br>Pos.<br>Position ist nicht auslieferungsfi<br>Set-Preis aus Unterteilen zus<br>Verkaufspreise<br>Umsatzsteuer<br>Einzel-Verkaufspreis<br>GesVerkaufspreis<br>Positionenachiass % | ahig, nicht ausgeliefert           iammenstellen           1 - 19.00 Ust.           €         3.749,00 (           €         3.749,00 ( | 438214 (Anger) →Auftrag<br>3<br>0 - keine Zusammenstellung<br>✓ Umsatzsteuer für Netto-Berech 1 - 19.00<br>Einzel-VK ohne MwSt €                                                             | gsübersicht<br>gskopf<br>Ust. •<br>3.150,42   |

Um eine weitere Position zu erfassen, fordern Sie bitte vom Server ein neues Formular an.

Klicken Sie auf die Schaltfläche Neu.

71

## **Optimierte Positionserfassung**

#### Formular: Bearbeiten Auftragspositionen

#### Formularreiter: Artikel

Im Bereich der Fachsortimente ist es üblich, dass Artikel bestimmten Lagerplätzen zugewiesen werden. Die Bestandsveränderungen (Zu- und Abgänge) können dann vom Programm automatisiert vorgenommen werden. In diesem Übungsteil erfahren Sie, wie MÖBELPILOT hierbei vorgeht.

| Datei Bearbeiten Ansicht Chronik Lesezeichen Extras Hilfe   |                                                         |   | - 🗆 ×                     |
|-------------------------------------------------------------|---------------------------------------------------------|---|---------------------------|
| M Ambiente Einrichtung[[11814-1 × +                         |                                                         |   | ~                         |
| ← → C ② 🏠 192.168.145.128/csp/mp6/BEWIDA                    | FA.mainFrame.cls                                        | 5 | ତ : ରେ ଅ =                |
| Bearbeiten Auftragspositionen Uli Flottmann                 | Suchen (Alt+s) Q                                        | N | MÖBELPILOT<br>BV BEWIDATA |
| Artikel * Preise * Infos Status Prüfung Auftragsnummer Pos. | 438214 (Anger) →Auftragsübersicht<br>→Auftragskopf<br>4 |   |                           |
| > Beschreibung                                              |                                                         |   |                           |
| Lieferant 72                                                |                                                         |   |                           |
| Dienstleistung-/Wertberichtigung Rekla/Ersatzteil           | Auf Bestellungsdruck verzichten                         |   |                           |
| Artikelbezeichnung                                          | ~                                                       |   |                           |
| Modellbezeichnung                                           |                                                         |   |                           |
| Modellbezeichnung Kunde                                     |                                                         |   |                           |
| kundentext<br>abweichender Besteiltext                      | E3                                                      |   |                           |
| Verbands-WGS                                                |                                                         |   | <b>V</b>                  |

- 72 Geben Sie **70130,1** im Feld **Artikelnummer** ein.
- 73 Geben Sie 1 im Feld Menge ein.
- 74 Klicken Sie auf die Schaltfläche Speichern.

| O C O R                    | 192.168.145.128/csp/mi | o6/BEWIDATA | .mainFrame.cls              |                 |                |                    | \$<br>♥ @ ௺ |
|----------------------------|------------------------|-------------|-----------------------------|-----------------|----------------|--------------------|-------------|
|                            |                        | -,          |                             |                 |                |                    | <br>        |
| Bearbeiten Auftrags        | positionen UII FI      | ottmann     |                             | Suchen (        | (Alt+s)        | ଦ୍                 |             |
|                            |                        | _ //        |                             | <b>i</b>        | 📄 🗞 👝          |                    |             |
|                            |                        |             | ~ / //                      |                 | <u>- °</u> −   |                    | MÖBELPILO   |
| 🔁 📑 👼                      | h 📑 🛋 🕴 🕴              | -ի 🏹 գ      | 💄 🖡 Ji                      | 🔛 🧩             | <i>🔿</i> 📃 🗈   | 1 🍐 📭              | BY BEWIC    |
|                            |                        |             |                             |                 |                |                    |             |
| Artikel Preise Infos       | Status Prüfung         |             |                             |                 |                |                    |             |
| Menge und Lieferung        |                        |             | 14 (e e e e e e e e e e e e |                 |                | I amount a strengt |             |
| Einheit                    | 1 - Stueck 🗸           | 1           | Zone                        |                 | 2              |                    |             |
| Bestellung via             | 1 - E-Mail             | ~           | Best.Empfänger              |                 |                | ~                  |             |
| Bestellung gesperrt bis    |                        |             |                             |                 | Storno         |                    |             |
| Auftragsdatum              | 22.10.2024             |             | Auslieferken                | 1 - schnellst 🗸 | Auslieferung   | 50.2024 KW 🛅       |             |
| Bestellkennzeichen         | 1 - schnellstens       | ~           | Gewünschter Anl             | iefertermin     | 49.2024 KW     |                    |             |
| AB und RG Info             |                        |             |                             |                 |                |                    |             |
|                            |                        |             |                             |                 |                |                    |             |
|                            |                        |             |                             |                 |                |                    | _           |
| Filiale La                 | gerplatz W             | areneingang |                             | WE-Menge        | Li             | eferant            |             |
| 3 (Boutique) B             | 12.                    | 09.2024     |                             |                 | 1 70           | 130                |             |
| Listorartikol Artikoloumma | ar Artikol Info        | Mongo       | Cos NN EK                   | Kalk            | Vik inkl MurQt | WE lafe            |             |
|                            |                        | Menge       | Ges.NN-EK                   | ***             | VR IIIKI.WWSt  | WE-IIIO            |             |
|                            |                        |             |                             |                 |                |                    |             |

Ð

MÖBELPILOT hat den Artikel direkt vom vordefinierten Lagerplatz abgebucht.

Ð

75

## Auftragserfassung abschließen

#### Formular: Erfassen Aufträge

| Ć      | Ambiente Einrichtung[[11814-2 × +                                        |                                                               | ~  | - 🗆 ×                     |
|--------|--------------------------------------------------------------------------|---------------------------------------------------------------|----|---------------------------|
| ← -    | → C O 👌 192.168.145.128/csp/mp6/BEWIDAT                                  | 'A.mainFrame.cls                                              | \$ | ତ : ଛ ଛା =                |
| E<br>> | Bearbeiten Auftragspositionen Uli Flottmann                              | Suchen (Al+s) Q<br>< > ≫ 🚴 🖻 🗎 🧐 🚝 👼 🕰<br>👼 🖥 🌆 🕵 🗯 🤗 👢 📫 🕞 🗊 |    | MÖBELPILOT<br>SY BEWIDATA |
|        | Artikel     Preise     Infos     Status     Prufung       Auftragsnummer | 438214 (Anger)<br>Auftragsübersicht<br>Auftragskopf<br>4      |    |                           |
|        | Artikelbild                                                              |                                                               |    |                           |
|        | Addikeloummer                                                            | 70130-00001 Belgrave                                          |    |                           |
|        | Lieferant                                                                | 70130 EGLO →Lieferantenstammdaten                             |    |                           |
|        | Dienstleistung-/Wertberichtigung Rekla/Ersatzteil                        | Auf Bestellungsdruck verzichten                               |    |                           |
|        | Artikelbezeichnung                                                       | Pendelleuchte - 3fig.                                         |    |                           |
|        | Modellbezeichnung                                                        | Belgrave                                                      |    |                           |
|        | Modellbezeichnung Kunde                                                  | Belgrave                                                      |    |                           |
|        | Kundentext                                                               | 44102<br>Hauptfarbe/-Material: Weiß, Stahl, Papier            |    | <b>V</b>                  |

Sollen keine weiteren Auftragspositionen erfasst werden, dann wechseln Sie bitte jetzt zurück zum Auftragskopf.

Klicken Sie auf die Schaltfläche Auftragskopf.

| Ambiente Einrichtung[[11814-2                                                                                                    | × +               |                                   |                                                                                                    |                                                  |                                                            |           |          | • |       |      |
|----------------------------------------------------------------------------------------------------|-------------------|-----------------------------------|----------------------------------------------------------------------------------------------------|--------------------------------------------------|------------------------------------------------------------|-----------|----------|---|-------|------|
| → C O & 19                                                                                                    | 92.168.145.128/cs | p/mp6/BEWIDAT                     | A.mainFrame.cls                                                                                       |                                                  |                                                            |           |          |   | ♡ .   | பி   |
| Erfassen Aufträge 💵                                                                                                    | iottmann          | <b>=</b> 11                       | <pre></pre>                                                                                           | Sucher                                           | (Alt+s)                                                    | <b>7</b>  | Q<br>    |   | N     | P    |
|                                                                                                    | - 、 、 、<br>-      | , 🎫 🔥                             | 💙 🧠 📘                                                                                                 | a in                                             |                                                            | i -       | 2<br>12  |   | MÖBEL | PILO |
| Auftragskopf Information K                                                                                                    | Conditionen S     | tatus Prüfun                      | ıg                                                                                                    |                                                  |                                                            |           |          |   |       |      |
|                                                                                                    |                   |                                   |                                                                                                    |                                                  |                                                            |           |          |   |       |      |
| Auftragsnummer                                                                                                    |                   |                                   | 438214                                                                                                |                                                  | →Auftrags                                                  | übersicht | _        |   |       |      |
| Auftragsnummer  Auftragsart  Kundenauftrag                                                                                                    | 0 <u>Filiale</u>  | 2                                 | 438214<br>- Möbel ✓ A                                                                                 | Auftragsdatum                                    | →Auftrags                                                  | ubersicht |          |   |       |      |
| Auftragsnummer  Auftragsart Kundenauftrag  Kundennummer                                                                                                    | 0 <u>Filiale</u>  | 2<br>Anger, 71522<br>Backnang, DE | 438214<br>- Möbel ✓ A<br>anderem Kunden 2                                                             | Auffragsdatum                                    |                                                            | 4         |          |   |       |      |
| Auftragsnummer  Auftragsant Kundenauftrag  Kundennummer  Kundendaten Tel. Priv: © 02106/59754                                                                                                    | 0 Elliale         | 2<br>Anger, 71522<br>Backnang, DE | A38214<br>- Möbel ✓ A<br>anderem Kunden 2                                                             | Auffragsdatum                                    | Auftrags<br>22.10.2024<br>Q. +±                            | 4 🖬       |          |   |       |      |
| Auftragsnummer  Auftragsart  Kundenauftrag  Kundennummer  Kundennammer  Kundendaten Tel. Priv:                                                                                                    | 0 Elliale         | 2<br>Anger, 71522<br>Backnang, DE | 438214<br>- Möbel ✓ A<br>anderem Kunden z<br>Ansprechpartner k                                        | Auffragsdatum<br>zuordnen<br>Kunde               | Auftrags<br>22.10.2024<br>Q. +2                            | 4         |          |   |       |      |
| Auftragsnummer  Auftragsart Kundenauftrag  Kundennummer  Kundennummer  Kundendaten Tel. Priv.:  02106/59754 abweichende Kommission/Proj Auslieferkennzeichen Bratstellieferkennzeichen                    | 0 Elliale         | 2<br>Anger, 71522<br>Backnang, DE | A38214<br>Möbel ✓ A<br>anderem Kunden z<br>Ansprechpartner k<br>Auslieferung bis                      | Auffragsdatum<br>zuordnen<br>Kunde               | Auftrags                                                   | 4         |          |   |       |      |
| Auftragsnummer  Auftragsart Kundenauftrag  Kundennummer  Kundennummer  Kundennummer  Kundendaten Tel. Priv.:  02106/59754 abweichende Kommission/Proj Auslieferkennzeichen Bestellkennzeichen Verkaufer 1 | 0 Elliale         | 2<br>Anger, 71522<br>Backnang, DE | 438214<br>Möbel ✓ A<br>anderem Kunden z<br>Ansprechpartner k<br>Auslieferung bis<br>Gewünschter Anlie | Auftragsdatum<br>zuordnen<br>Kunde<br>zfertermin | Auftrags<br>22.10.2024<br>Q +2<br>50.2024 KW<br>49.2024 KW | 4 🖬       | <b>.</b> |   |       |      |

Beenden Sie die Erfassung des Auftrages indem Sie beispielsweise jetzt die Bestellung auslösen, eine Kunden-AB oder den Kaufvertrag drucken, oder beginnen Sie mit der Erfassung eines weiteren Vertrages.